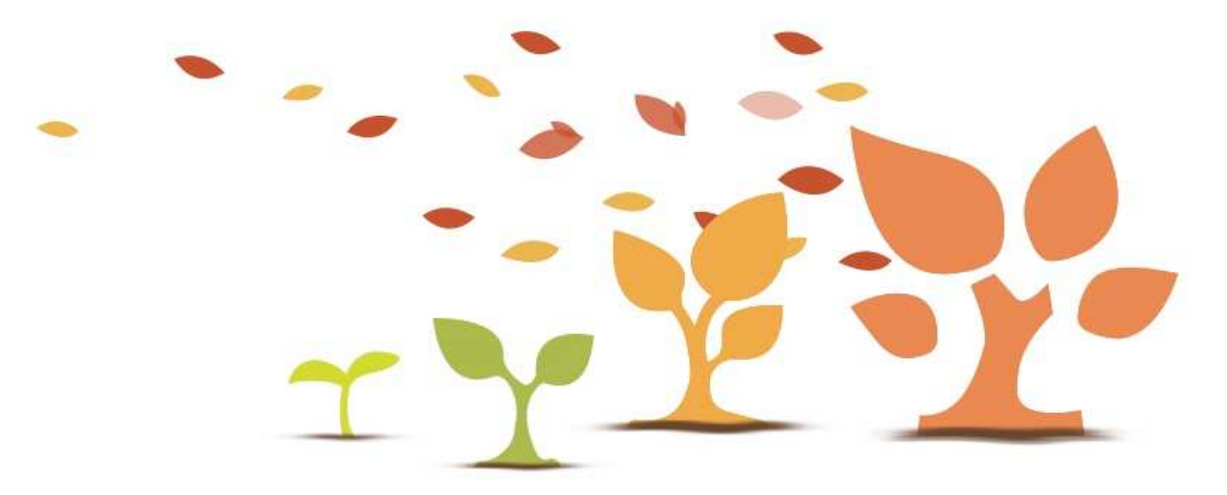

# 2小时精通金数据

## 2小时精通金数据

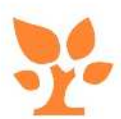

金数据团队 2016

目錄

#### 寄语

| 寄语      | 1 |
|---------|---|
| 如何阅读这本书 | 2 |

#### 1. 使用技巧

| 1.1 如何获得高质量的数据         | 3  |
|------------------------|----|
| 1.2 如何管理填表人            | 8  |
| 1.3 如何在填表后自动给用户发送短信和邮件 | 11 |
| 1.4 如何群发短信和邮件          | 14 |
| 1.5 如何给表单添加客服功能        | 18 |
| 1.6 如何在微信公众号中嵌入表单      | 20 |
| 1.7 如何实现微信收款           | 23 |
| 1.8 如何收集用户微信信息         | 26 |
| 1.9 如何在微信中查看数据         | 28 |
| 1.10 如何用表单收集文件资料       | 30 |
| 1.11 如何建立一个查询系统        | 36 |
| 1.12 如何制作能自动打分的测评系统    | 39 |
| 1.13 如何进行在线考试          | 43 |
| 1.14 如何使用金数据做抽奖        | 48 |
| 1.15 如何追踪数据的来源         | 53 |
| 1.16 企业用户如何更好地使用金数据    | 55 |
| 1.17 如何在钉钉中使用金数据       | 59 |
| 1.18 如何与自有 IT 系统对接     | 61 |
| 1.19 如何将表单做得更漂亮        | 64 |

| 1.20 金数据中的其他高级 | 级功能 |
|----------------|-----|
|----------------|-----|

#### 2. 职场指南

| 2.1 Uber 如何使用金数据做运营   | 76 |
|-----------------------|----|
| 2.2 如何使用金数据做微信运营      | 79 |
| 2.3 新榜如何使用金数据做数据管理    | 82 |
| 2.4 HR 行业使用案例:用金数据做招聘 | 85 |
| 2.5 用金数据搞定线下活动全部流程    | 91 |

69

#### 3. 附录

| 3.1 金数据是什么    | 96  |
|---------------|-----|
| 3.2 金数据所有字段介绍 | 97  |
| 3.3 如何制作一张表单  | 105 |
| 3.4 金数据企业版介绍  | 109 |
|               |     |

#### 寄语

正式上线 4 周年了,历经千千万万次更新迭代,金数据日趋成熟。相比大多 数公司的印刷经费用来印广告、彩页和纸袋子,我们决定用来印一本小册 子。这本书将帮助你更好地使用金数据,更高效地处理日常工作,也进一步 兑现我们「金数据人人可用」的承诺。

本书囊括了二十篇使用技巧和五个客户案例。这些文章由金数据客户成功团 队和市场团队从过去4年服务数百万客户的积累中提炼而成。从几百篇时效 文章中,找出合适的内容重新整理编排并不是一件容易的事情。与其交由代 理或者设计公司完成,我们更愿意亲力亲为。希望在你拿到这本书的时候, 能够感受到我们的真心实意——想要让你变得好一些,更好一些,直到 最好。

不论你是金数据的初学者,还是有了一些基础,从数百万案例浓缩而来的这 二十多篇文章,我相信将帮助你开阔眼界,更好地应对你手中与数据相关的 工作。如果这本书对你太过简单——或者你已经翻过许久——不妨将这本书 传阅给你身边的同事,朋友,将你的所学所感一起交流。天下用金数据的 人,都是爱学习渴望成长的人。这些人在身边,是你的缘分,也是小金的福 分。

4周年快乐,阅读愉快。

金数据 陈金洲

2016年12月, 西安

## 如何阅读这本书

这个小册子面向的读者,是对金数据已经有一些使用经验、想要扩展使用思路、更好地应对工作的金数据用户。每一篇控制在了几页之内,帮助读者能够在很短的时间里了解新的用法。

本书分为三个部分:

- 使用技巧金数据四年运营经验精华所在。每一篇技巧按照针对实际发生的场景精心而写,都能在很短的时间内读完并且迅速派上用场。大部分接触过金数据的读者都可以从这里开始。没有先后顺序,可以根据目录按照自己偏好来阅读即可。
- 职场指南这部分以职场的不同角色,组合了针对这个角色各种场景。读 者应该相当了解金数据的各项功能。读完这部分你就可以了解如何在当 前的工作场景中更好地组合金数据不同功能,实现高效工作
- 附录对于没有接触过在线表单工具的用户,这部分就是为您准备的。从金数据介绍,到什么是表单,字段,数据,都有详尽的解释。我们也准备了字段大全,供查阅使用。

除非特别说明,大部分内容都可以通过金数据免费版完成。但如果需要应用 于实际工作,一份至少专业版是必须的。但很快您将发现一年几百块的投 资,将为您挣来几十倍上百倍的回报。这一点,成千上万的小金用户身上已 经得到证明。:-)

金数据客户成功团队

## 如何获得高质量的数据

对于投票、调查类的表单,往往会遇到随意填写或刷票的数据,这些数据不 仅浪费提交量,也影响分析结果。从技术上讲,刷票不能完全避免,但可以 提升刷票成本,从而降低刷票几率。

#### 限制填写权限

开启方法:表单「设置」——「数据收集」上部,默认为「公开:所有人可 填」,如图1所示:

| 您可以     | 通过设置来获取高质量的数据。        |   |
|---------|-----------------------|---|
| ✔ 公开    | : 所有人可填               | ) |
| 限制      | 2. 仅限金数据用户填写          |   |
| 加密      | :凭密码填写                |   |
| 私密      | :仅我和表单管理员、数据维护员可填     |   |
| ा स्त्र | 本 X (10110) PK (2 1 A |   |
| ○每台     | 电脑/手机限填一次             |   |
|         |                       |   |

图1限制填写权限

图中的设置有如下效果:

• 加密: 凭密码填写 杀伤力: ★★★★

这个主要用于信任的人的填写。除了知道密码,其他人不可能成功填写表 单。

• 私密: 仅我和表单管理员、数据维护员可填 杀伤力: ★★★★★

这个配置主要用来进行内部数据填报,使用这个配置的表单基本上无法被外 部填写。

- 不做限制: 打开表单的任何人都能够任意次数地提交数据。
- 每个金数据用户限填一次 杀伤力: ★★★★

用户需要登录金数据才能填写表单,如果没有金数据账户,则需要创建一个 账户才能填写。这个限制可能会因为注册流程而让潜在填表者望而却步,但 能够极大地增加刷票成本,提升数据质量。

每台电脑/手机限填一次杀伤力:★

该限制依赖于用户浏览器的 Cookies,如果用户禁用 Cookies,或每次提交 后清除 Cookies,或者更换多个浏览器多个填写设备填写,限制都将失效。 这项限制对于机器刷票或清除 Cookies 刷票毫无帮助。表单如果在微信中填 写,用户退出微信会自动清除 Cookies,这也会导致该限制失效。

• 每个 IP 限填一次 杀伤力: ★★★

这项限制对机器刷票有较好的抑制效果,但容易误伤。因为学校、公司等公 共场所的对外出口只有一个或者几个 IP 地址,来自这些区域的填表者会无法 正常提交;来自省内同一个运营商的手机用户也可能是通过有限的 IP 地址池 访问互联网,这些用户也有可能无法正常提交。

#### 限制收集量和收集时间

#### 杀伤力:★★

开启方法:表单「设置」——「数据收集」中部,如图2所示。

| <b>()</b> 2#6 |                 |         |       |                                       |   |         |  |
|---------------|-----------------|---------|-------|---------------------------------------|---|---------|--|
| 已开启,而在收集。     |                 |         |       |                                       |   |         |  |
| 《说理开启/接上时间即   |                 |         |       |                                       |   |         |  |
| 戶給时间          |                 |         |       | 停止时间                                  |   |         |  |
| 2016-06-02    | 02              | \$ : 00 | +     | 2016-08-01                            | 2 | \$ : 55 |  |
| 8 设定就经重上时间    |                 |         |       |                                       |   |         |  |
| 1000 A        | al <del>s</del> |         |       |                                       |   |         |  |
| 副设定每日开启时候回    |                 |         |       |                                       |   |         |  |
|               | Awler           |         | 395.1 | · · · · · · · · · · · · · · · · · · · |   |         |  |

图2限制表单收集数量和时间

- 表单开启/停止:如果你的表单已经不需要收集数据,还不断有数据提 交,可以直接关闭,关闭后就再收不到任何新数据了。
- 设定开启/停止时间: 相当于一个自动计时器,可以设置从 XX 日 X 分 X 秒自动开启,至 YY 日 Y 分 Y 秒自动停止。
- 设定每日开启时段: 与上条一样的功能, 但细化到以天为单位的循环。
- 设定数据量上限: 设定数据总的收集量上限,但可以不断更改,例如将 收集量设置为700,下周一改为1400,这样就可以控制每周的数据收集 量了。

以上方法需要你对刚开始收集的数据进行评估,再做调整,例如你发现每晚 都会有大量垃圾信息提交,就可以在晚上关闭表单。

#### 使用手机字段

杀伤力:★★★

手机字段是减少刷票行为最重要的工具之一,它不影响正常的填写者,同时 可以大幅提高刷票成本。

在设置中开启必填+使用短信验证可以大大增加刷票成本,加上「不能和已有 数据重复」,如图3所示。可以限制为更加严格的「每个手机限填一次」。 不过也会消耗你的短信余量,需要注意你的账户及余额。

| 手机                  | 63 |
|---------------------|----|
| 标题                  |    |
| 手机                  |    |
| ▼ 校验                |    |
| 🗹 必须填 🕜             |    |
| 🗹 不能和已有数据重复 🕝       |    |
| 📄 限定手机号 设定被允许的手机号 🕥 |    |
| 🕑 使用短信验证 💿          |    |
| 使用签名:金数据 更改 🔞       |    |

图3手机字段的设置

#### 把表单变得复杂

杀伤力:★★★★

首先,表单验证码是最简单,有效的设置,请在「设置」——「数据收集」 中开启这个功能,如图 4 所示。

|                   | □ 显示分享二维码③                                          |
|-------------------|-----------------------------------------------------|
|                   | 🔲 允许填写者在登录金数据后修改结果 🚱                                |
|                   | ☑ 提交前需填写验证码 ②                                       |
|                   |                                                     |
| 提交前<br>勾选加<br>是交。 | <sup>讨需填写验证码</sup><br>后,填写者在提交数据前需要输入验证码。通常用于防止垃圾数据 |

#### 图4开启验证码

如果你对数据的质量有更高的要求,可以考虑增加用户的输入成本,例如设 置必填的文本字段、选项不设置默认值。

对于某些关键问题,可以采用同一个目的、多个问题反复问的方式,获得真 实数据。你在后期筛选的时候可以通过组合筛选,过滤掉这些无效数据。例 如,在一个调查问卷中,询问现在的幸福感,你可以给出两个问题:

你觉得现在的工作满意吗? 不满意/还行/非常满意

你对下一份工作充满期待吗?好不期待/一般/非常期待

如果用户填写了「非常满意」,又填写了「非常期待」,这条数据的价值就 不大了。

#### 字段白名单

#### 杀伤力:★★★★★

如果你的表单只希望公司内部,或已知姓名、电话等信息的人填写,可以使 用此功能,目前「姓名」、「手机」、「单行文字」这三个字段可以设置白 名单:添加相关字段后,在右边「字段编辑」面板下点击「设定允许范围」 进行设置,如图5所示。这样,只有在白名单内的数据才能正常提交。这也 代表了此表单基本无法被外人填写。

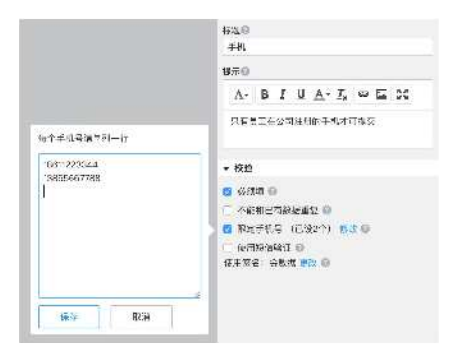

图5设定允许填写的范围

## 如何管理填表人

「联系人」是金数据系统中最重要的功能模块之一,帮你挖掘客户信息,发 现数据价值。只要你通过「姓名」、「手机」或「邮箱」字段(如图 )所 示)收集到了数据,你将在页面最上方看到「联系人」。这里自动汇总了表 单填写者的联系信息,以及每位联系人填写过的表单数据,方便你管理填写 过表单的用户,并批量向他们发送短信、邮件。

| 关系信息字段② |      |
|---------|------|
| 回 姓名    | 口 手机 |
| ■ 邮箱    | 関 地址 |
| ♀ 地理位置  | € 电话 |

图1 使用「姓名」、「手机」和「邮箱」字段收集填表人信息

#### 应用场景

- 一次活动,多次通知:表单中的短信、邮件提醒,针对的是新提交的数据。而当你想对一场活动中已经报名成功的用户再次通知时,可以在联系人中快速全选发送。在活动结束后,你也可以继续向他们发送活动的满意度调查,或者邀请他们参加你的下次活动。
- 一眼辨别出你的价值用户:联系人详情中列出了每个用户填写过的所有 表单。谁是你的价值用户?一目了然。你可以将多次填写表单的用户分 在一组,定向发送只有价值用户才能看到的客户调查,或报名通知。
- 挖掘「老客户」的价值:初级课程吸引了 200 位家长报名,当高级技巧提升班开始报名时,他们就是最好的潜在客户。在联系人中过滤出这200人,向他们发送新课程的报名链接,收集率瞬间提升。
- 「人」的自动识别,「数据」的自动汇总

如果你有多条数据,且他们的联系信息基本相同,金数据则会聪明的将它们 自动识别为一个人,并且在联系人详情中,会列出该用户填写过的所有表 单,如图2所示。

|                     | A #15 Securitalization             |                                                                                                    |
|---------------------|------------------------------------|----------------------------------------------------------------------------------------------------|
| 客户满意                | <b>美调查</b> \$515-65-1314.2513 Maci | toon /18.206.77.256                                                                                                    |
| 9247                |                                    | の金                                                                                                    |
| ∓n                  |                                    | 193-2-22855                                                                                                    |
| Nition的产品/服务事实之下    |                                    | 14#                                                                                                    |
| \$20,499            | DNF后/康勇有多头7                        | -1.9                                                                                                    |
| SPATRACE            | 5个品/联步管话意约是什么                      | and the second second sec |
| Section 6           | 9合品/服务国务型的暴什么?                     | WPERS                                                                                                    |
| STORE               | 电影力的产品/形态公子                        | 不能定                                                                                                    |
| 20将来会继续使用我们的产品/服务会。 |                                    | 9                                                                                                    |
| 联系人信                | 2014 SUB-CS-DE SEBIE   Mar         | encale 101933.77958                                                                                                    |
| 结合                  | ক                                  |                                                                                                    |
| 1000                | Secondaries (                      |                                                                                                    |

## 联系人管理、分组

众多的联系人如何分组、管理? 金数据提供了按表单过滤,与标签分组功 能。前者顾名思义,可以列出每个表单的填写者列表。而标签分组,可以为 每个联系人快速的打上标签,将它们分组管理,并且标签之间是互不影响, 可以为一个人打上多个标签,如图3所示。

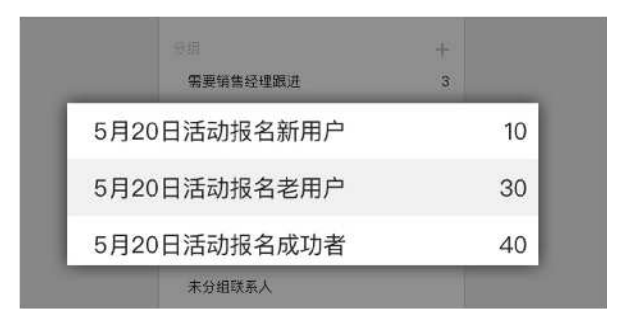

图3联系人分组管理

这样将一次活动的用户分组,你就可以为老用户、新用户发送不同的短信通 知,以及活动后的调查表了。

需要查找某个联系人时,也可以在搜索栏中输入联系人的姓名、电话,搜索 结果会直接显示联系人的信息,如图 4 所示。

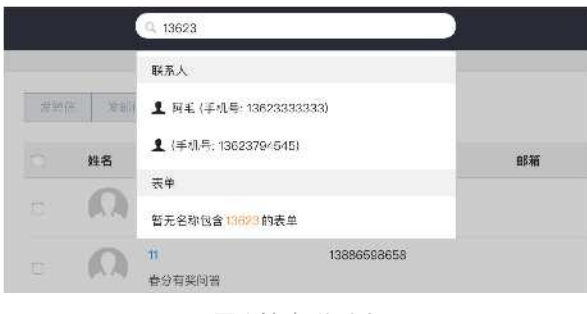

图4 搜索联系人

### 给联系人发送短信和邮件

筛选后,你就可以批量向这些用户发送短信或邮件了,这里可以设置自己的 短信签名,如图 5 所示。加上金数据的 Excel 导入表单功能,你可以在联系 人中直接向任意一群人发送短信。金数据可作为短信发送平台使用。

| 8.达拉10                  |                                   |
|-------------------------|-----------------------------------|
| 收件人                     |                                   |
| 本次后关始集中45位联系人           |                                   |
| 短信签名                    |                                   |
| 青砷價值写整的公司版料。 网          | N学名。品料名、3-0个汉字,如有名不符合绿市,考会老师置商栏巷。 |
| 主教家居                    |                                   |
| 如15465<br>为保证过信的基本性论,以下 | ·人西湖草塘后才能使用,多十70字(含祭石)内田江海被击败多条:安 |
| 統的接續事業已经申请成功。           | ·请复注附5°的门店。当我们的店桌粮杂,开始闲的板装之宿。     |
|                         |                                   |
|                         |                                   |
|                         |                                   |
|                         |                                   |
| Carteria                |                                   |

图5 给联系人发短信

## 如何在填表后自动给用户发短信和邮件

如何以一种高效可靠的方式来告知应聘者他的申请你已收到?或将订单信息 发送给你的客户作为备份?或通知与会者此次报名的活动时间、地点?在金 数据,这些都不用你动手。下面以短信为例介绍自动的短信/邮件推送系统 的使用方法。

#### 添加手机字段

在金数据中,发送短信/邮件的前提,是要以「手机」字段收集用户的手机号码,系统是以此字段来识别发送对象的,使用「单行文字」无法发送短信。

#### 创建短信模板

进入表单「设置」——「提醒推送」,点击「添加短信提醒」。

1.你可以选择给每一个提交数据的人发送短信,或者根据表单中某个字段的选项/值,选择发送表单新提交的数据中,即某个字段的选项/值为选定值时,则推送相关数据。比如你只想发送给所有女性用户,如图1所示:

| 扁辑短信提醒       |         |  |
|--------------|---------|--|
| 住送哪些数据       |         |  |
| 符合特定条件的数据    | \$      |  |
| 42 About Oil | \$<br>女 |  |

#### 图1选择推送哪些数据

2.选择发送对象为手机中的字段,并设置短信签名,让用户知道短信是谁发 的,如图 2 所示。 1.3 如何在填表后自动给用户发送短信和邮件

| <b>衣半中的</b> 子校                         | ÷.         | 您的手机号   | \$ |
|----------------------------------------|------------|---------|----|
| 短信签名                                   |            |         |    |
| 请谨慎填写您的公司简称、网站名、品<br>如签名不符合规范,将会被运营商拦着 | 品牌名,<br>战。 | 3-8个汉字。 |    |
|                                        |            |         |    |

3.编辑短信内容。你可以输入固定的内容,如「感谢您的支持!我们将尽快处理您的订单~」,也可以根据数据代码进行自定义,发送时代码会自动替换为提交数据中的对应内容,如图3所示。

| HEADDOCKER AND AND AND AND AND AND AND AND AND AND |                                              |
|----------------------------------------------------|----------------------------------------------|
| 一键插入全部表单字段                                         | 段、签名)的短信将被拆成多条计费。<br>申信、移动、联通、否则短信可能会被运营商屏蔽。 |
| 序号:3                                               |                                              |
| 息价:20                                              | 5                                            |
| 特色推荐:黑胡椒牛柳饭 x 1                                    |                                              |
| 饮品系列:旺仔牛奶 x 1                                      |                                              |
| 您的姓名:王二小                                           |                                              |

图3插入表单字段

4.选择发送时间。默认为立即发送,也可以选择其他任意时间,甚至在诸如 「预约」类的场景中,你可以在用户填写的预约日期前一天通知和提醒他活 动的时间、地点。如图 4 所示。

图2选择表单中的字段并编辑签名

1.3 如何在填表后自动给用户发送短信和邮件

| ·<br>~ 在<br>             | 相定时间3<br>下数据的5            | 2.12<br>2.1111月12 | RIX |          | ÷             |       |        |       |   |
|--------------------------|---------------------------|-------------------|-----|----------|---------------|-------|--------|-------|---|
| 20                       | 16 \$                     | + 11              | ÷   | 30       | +             | 14    | \$ : 2 | 4 \$  |   |
| 可时发:<br>过速或              | <b>3</b><br>五立即过使         | 素发达               | 天时  | ART      | 动重法。          |       |        |       |   |
| 可时发<br>过速成<br>基士5        | 3<br>1立即江朝<br>2月20日       | . 〒发记<br>QUI发送    | ≂tt | est<br>: | bit.          |       |        |       |   |
| 可时发<br>交送成<br>基于5<br>1期: | 8<br>1立即兵曹<br>対約定制<br>完交日 | 、 韦发拉<br>990发送    | 못밥  | HRT<br>I | mit.<br> <br> | Afte- | * 1    | ¢ Day | 1 |

图4选择发送时间

#### 短信审核

短信模板保存并提交后,由第三方短信平台进行审核,工作日9时~18时提 交的模版,审核约需1小时;非工作时间的提交,审核时间会稍长。短信签 名和内容都过审之后,模板右上角由「提交审核中」变成「推送中」,即意 味着,只要有符合你设置的规则的数据被提交,你的用户就会收到短信。

#### 短信推送日志和账单

金数据各版本套餐中均赠送定量的免费短信,个人中心将显示当前短信剩余 量和其他套餐内容信息。免费短信耗尽后,免费版将无法继续使用短信功 能,专业版和专业增强版可以购买短信包,或者往账户充值,系统将以0.1 元/条的价格扣费。

个人中心的「费用中心」和「日志」可查看短信/邮件消费情况,你花的每 一分钱都有迹可循。

邮件和短信的使用方式类似,区别在于:邮件可以自定义发件人,模板无须 审核,成本也更低廉。无论如何,适合自己的才是最好的。

## 如何群发短信和邮件

只要你的表单包含「手机」或「邮件」字段,金数据完全可以作为一个短信 /邮件平台来为你的客户群发信息,例如活动报名成功后的通知、购买后的 反馈,甚至直接从 Excel 批量导入手机号码/邮箱地址后给任意一群人发送 信息。短信比邮件多一种发送途径,下面为你逐一介绍。

#### 在数据页面直接发短信

你可以在「数据」下找到发短信的按钮,选中联系人,点击按钮,提交短信 模板即可,如图1、2所示。

|              | 预约试到        | 5 ¢                |       |
|--------------|-------------|--------------------|-------|
|              | 概述          | 编辑 规则 设置           | 发布 数据 |
| 🗴 从Excel追加 🗙 | 删除 《批量编辑    | ■发短信・ Q            |       |
| 姓名 🗘         | 手机 🛟        | 发送短信               | ¢     |
| 荣华           | 1311111111  | 查看任务纪录             |       |
| 荣华           | 13555555555 | ronghua@ceshi.com  |       |
| 张伟           | 1866666666  | zhangwei@ceshi.com |       |
| 李刚           | 1566666666  | ligang@ceshi.com   |       |
| 李峰           | 18999999999 | lifeng@ceshi.com   |       |
| 王柯           | 13666666666 | wangke@ceshi.com   |       |

图1数据页面发短信

1.4 如何群发短信和邮件

| an- is sorry to          | 件人手机与词                                                                                                    |            |
|--------------------------|----------------------------------------------------------------------------------------------------|------------|
| ≠ŧ                       | •                                                                                                    |            |
| <b>推作</b> 人              |                                                                                                    |            |
| 1 <b>3777777777</b> ; 17 | 77777777; 103533353333: 當戶做稅件人                                                                                                    |            |
| 增信或名<br>请请考虑军团的公司        | 口孙、照始名,品料名,3-6个汉字,如常名不符合明示,将会被这算药约数                                                                                                    |            |
| 心明汽车                     |                                                                                                    |            |
| 短信内容                     | 等。 5下皮或蛋白核分才"排死,这下"如金(合珠水)肉石油的转转带来放开                                                                                                    | <b>n</b> . |
| 为保证短信的稳定的                | ALL THE ALL AND ALL AND A |            |
| 大保证短信的稳定的<br>基本保存在领情的试   | References                                                                                                    |            |

#### 支持批量选择

在数据页面中,一个页面可以加载完所有数据,无需分页。需要向多个人发送信息时,多选或全选即可,如图3所示。

| 0 | + 添加 | 🕄 从Excel追加 🗙 | 副除 《批量编辑    | ₩ 发短信 -      | (q        |
|---|------|--------------|-------------|--------------|-----------|
| 2 | 序号 💠 | 姓名 🗢         | 手机 \$       | Email        | \$        |
|   | 11   | 英飞           | 13777777777 | yingfei@cesl | ni.com    |
|   | -0   | 汪洋           | 17777777777 | wangyang@d   | ceshi.com |
| 0 | 9    | 常婷           | 1333333333  | changting@c  | eshi.com  |
|   | 8    | 卢超           | 1322222222  | luchao@cesh  | ni.com    |
|   | 7    | 马古           | 13888888888 | magu@ceshi   | .com      |
|   | 6    | 王柯           | 13666666666 | wangke@ces   | shi.com   |
| 0 | 5    | 李峰           | 18999999999 | lifeng@ceshi | .com      |
|   | 4    | 李刚           | 15666666666 | ligang@cesh  | i.com     |
|   | 3    | 张伟           | 1866666666  | zhangwei@c   | eshi.com  |
|   | 2    | 荣华           | 13555555555 | ronghua@ce   | shi.com   |
| 0 | 1    | 荣华           | 131111111   | ronghua@ce   | shi.com   |
|   |      |              |             |              |           |
|   |      |              |             |              |           |

图3 批量发送短信

#### 筛选后发送

借助数据筛选功能,你可以精准定位填写表单的目标用户,再向他们发送短 信,金数据的筛选功能支持两大筛选模块: • 按提交日期筛选:指定提交的开始和结束日期,筛选出只在此区间内提 交的数据,如图 4 所示。

| ■发短信+ (                      | Q.  |     |    |      |     |    |    | 0 | T           | 9  | 12 | 裁    | 括分享 | E.          | 导出到E | koel - |
|------------------------------|-----|-----|----|------|-----|----|----|---|-------------|----|----|------|-----|-------------|------|--------|
| Email<br>yingfei@cesh        | 开始即 | 1间: |    |      |     |    |    | 4 | <b>吉東</b> 1 | 摘: |    |      |     |             |      | 1      |
| wangyang@o                   |     |     | 29 | 月 20 | 016 |    |    |   |             |    | m  | 月 20 | 016 |             |      |        |
| changting@ca                 | -   | Ξ   | Ξ  | 29   | ħ   | 六  | B  |   | -           | 1  | Ξ  | 129  | 五   | $\dot{\pi}$ | B    |        |
| luchao@ceshi                 | 28  | 29  | 30 | 31   | 1   | 2  | 3  |   | 28          | 28 | 30 | 31   | ÷.  | 2           | 3    |        |
| magu@ceshi                   | 4   | 5   | 8  | 7    | 83  | 9  | 10 |   | -4-         | 5  | 8  | 7    | 8   | 9           | 10   |        |
| wangko@cesl<br>lifeng@ceshi. | п   | 12  | 13 | 14   | 15  | 16 | 17 |   | 17          | 12 | 13 | 14   | 5   | 76          | 17   |        |
| ligang@ceshi                 | 18  | 19  | 20 | 21   | 22  | 53 | 24 |   | :18         | 19 | 20 | 21   | 22  | 23          | 24   |        |
| zhangwel@ce                  | 25  | 26  | 27 | 28   | 20  | 30 | 1  |   | 25          | 26 | 27 | 28   | 29  | 30          | 3    |        |
| ronghua@ces                  | 2   | а   | 4  | Б    | ē   | 7  | 8  |   | 2           | 3  | 4  | 5    | 6   | 7           | 8    |        |
| ronghua®ces                  | -   |     |    |      |     |    |    |   |             |    |    |      |     |             |      |        |
|                              | . 0 | 間定  |    |      | 取   | Ħ. |    |   |             |    |    |      |     |             |      |        |

图4 按提交日期筛选数据

按选项筛选:只显示选择了该选项的数据,对于专业版及以上版本用户,还可以启用多选模式,筛选出「既在题目1中选了A,又在题目3中选了D」的数据,如图5所示。

|            |                                                                   |       |    | 0 | T | ூ ⊞                      | 数据分享▼         | 导出到日 | kcel • |
|------------|-------------------------------------------------------------------|-------|----|---|---|--------------------------|---------------|------|--------|
| n          | 筛选数据 -                                                            | - 多选模 | 鉽  |   |   |                          |               |      |        |
| com<br>com | <ul> <li>脉調</li> <li>意向车型</li> <li>大概多久)</li> <li>第四价位</li> </ul> | 小准备买品 | ŧ  |   |   | 5万~10<br>10万~11<br>15万-2 | 万<br>5万<br>0万 |      |        |
| m          | 您想要试                                                              | 寫的车型  |    |   |   | 25万以<br>25万以             | μ<br>L        | •    |        |
| om<br>m    | 确定                                                                |       | 取消 |   |   |                          |               | _    |        |

#### 图5 按选项筛选数据

通过这两种筛选模式,你可以定位出对产品真正感兴趣的价值用户,例如 「在新车公布一周内,提交试驾信息且接受价格范围在 20-25 万元的男 性」,再批量发送短信,实现更加精准的信息触达。

## 在联系人模块中发短信或邮件

「联系人」模块,是存储所有你所有用表单收集姓名、手机号、邮箱等联系 方式的地方。你可以在这里对他们进行分组管理和信息备注。按表单或者标 签筛选出目标用户后,勾选,然后点击「发短信」或「发邮件」即可,如图 6 所示。

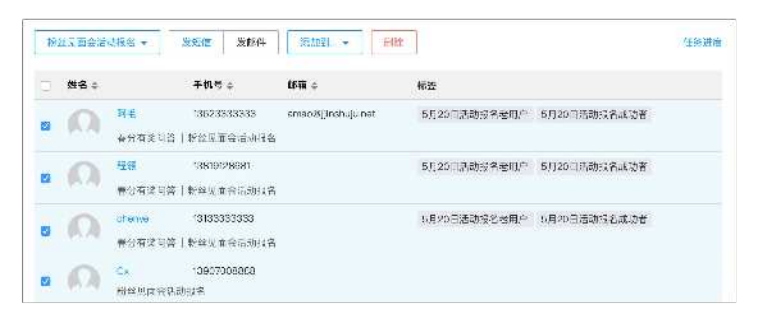

图6在「联系人」中发短信或邮件

借助联系人中的标签以及分组功能,可以跨表单给同一类型的目标用户批量 发送信息,例如,向参加过多次活动的忠实用户发送活动通知。

## 如何给表单添加客服功能

表单作为收集数据的工具,最大的优势就是可以自动化处理大量的信息录入 整理,但美中不足的,则是无法与用户直接交流,需要通过短信、邮件等方 式沟通。

现在金数据与客服软件美洽已经完成了产品对接,简单几步,无任何成本, 就能让你在表单界面直接与用户对话,效果如图1所示。

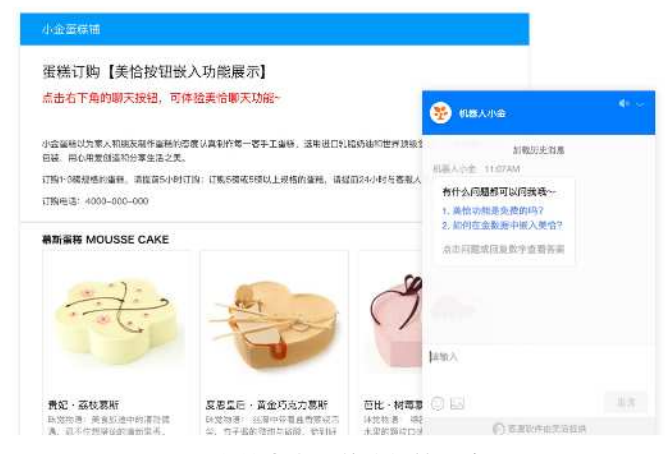

图1 表单中嵌入美洽的效果演示

接入方法:

• 进入美治(meiqia.com),点击界面中的设置按钮,在接入中找到 「金数据接入」,如图2所示。

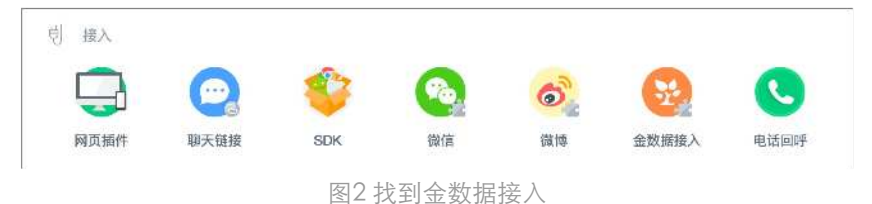

复制你的企业美治 ID,将此 ID 填入金数据表单「设置」——「数据收集」——「嵌入美洽聊天」里即可,如图 3 所示。

1.5 如何给表单添加客服功能

| 美洽企业口  | 号      |         |         |         |       |
|--------|--------|---------|---------|---------|-------|
| 借助该功能。 | 填表者可以在 | E表单页面发展 | 起与你企业对于 | 舌,从而提高表 | (单項写) |
| 点击查看示的 | 別表単    |         |         |         |       |

#### 图3嵌入美恰聊天

除了在表单填写界面嵌入,还可以设置提交表单后跳转到客服聊天界面。在美恰「金数据接入」中,复制你的美恰聊天链接。到金数据表单「设置」——「数据提交」——填写者填完表单后设置为「自动打开其他页面」,将此链接复制其中即可,如图4所示。

| 白油打开甘油回去                                                                                                    |   |
|----------------------------------------------------------------------------------------------------|---|
| 日动打开其他网贝                                                                                                    | • |
| The second second second second second second second second second second second second second second second se |   |

#### 图4 自动跳转聊天界面

表单+聊天,能想像的空间很大,婚纱行业在收集客户预约信息时可以同时与 用户聊天,了解更加详细的需求;活动组织方可以在用户填写报名信息的同 时解答用户对活动的疑惑,甚至可以说:表单的信息展示+信息收集、结合客 服的在线沟通,可以实现大部分网站 80% 的功能。

## 如何在微信公众号中嵌入表单

表单创建成功后,就有了链接,以及对应的二维码。在微信公众号中,可以 在任何能够插入链接以及图片的地方嵌入表单,本文将向你介绍在最常用的 自定义菜单、群发消息、自动回复中嵌入表单的方法。

#### 自定义菜单

微信的自定义菜单可以设置点击后跳转至指定网页,在「功能」——「自定 义菜单」中添加一个子菜单,将表单链接粘贴至「跳转网址」处即可,如图 1所示。在微信中,更新一次菜单需要 12 个小时左右才能在所有用户手机上 生效,所以你需要提前计算好发布时间。(未认证订阅号无法使用)

| ∙••••••••<br>∢গ্রহা | 1:21 AM<br>宜好.世 | <br><b>地午末桃名</b> |                               |
|---------------------|-----------------|------------------|-------------------------------|
|                     |                 | 72#29            | ,〕年庆报名                        |
|                     |                 |                  | 中的不可以是个意味或化个中華                |
|                     |                 | 72单内系            | 煮洗漏洗 * 於時來而                   |
|                     |                 | NMEAS            | (医子宫)皇后就已以下冠裔                 |
|                     |                 | ាងទា             | https://jins.tuju.net/POw0USq |
|                     |                 |                  | 从立步带图文诗剧中击锋                   |
| H 6: 1933           |                 |                  |                               |
| 書と形化                |                 |                  |                               |
| 國軍法國書               |                 |                  |                               |
| 30.0                |                 |                  |                               |

图1自定义菜单中嵌入表单链接

## 群发消息

有三种方法可以在图文消息中嵌入表单。

• 阅读原文

在文章正文之后的阅读原文处插入表单链接,在正文中提示点击阅读原文按 钮即可,如图2所示。(该功能任何公众号都可使用)

|          | ●● 现于可以内内加生史人的事 ●●                                                                                                    |
|----------|----------------------------------------------------------------------------------------------------|
| 表        | 4+聊天,能想像的空间实在太大,婚纱行业在收集客户预约信息时可以同时与用户聊                                                                                                    |
| 天,       | 了解更加详细的需求; 活动组织方可以在用户填写报名信息的同时解答用户对活动的                                                                                                    |
| 疑語       | 8. 甚至可以说: <b>表单的信息展示+信息收集、结合客服的在线沟通,可以实现大部分网</b>                                                                                                    |
| 站8       | 10%的功能。                                                                                                    |
| -        |                                                                                                    |
| 載加       | 5、如果想了解评细的嵌入教程,请查有常助中心:https://heip.jinshuju.net/arti-                                                                                                    |
|          | A Second and a second second |
| cle      | s/melqia-Intergration, 点击阅读原文可以体验嵌入美洽的表单哦~                                                                                                    |
| cle      | s/melqia-intergration, 点击阅读原文可以体验嵌入美洽的表单语~                                                                                                    |
| cle<br>V | s/melqia-Intergration , 点击阅读原文可以体验被入美治的表单哦~<br>原文链接                                                                                                    |

图2 「阅读原文」中嵌入表单链接

• 直接插入表单超链接

服务号与一些特殊订阅号拥有在文章中直接插入外链的功能,在编辑文章中 点击「超链接」图标,输入文本内容、链接地址即可,如图3所示。

| ト → 14px + 1戦 — A 論 🖉 🕾                |    | 自动保有 |
|----------------------------------------|----|------|
| 3 / U A・■・ Ξ Ξ Ξ Ξ Ξ ≛・ ≑・ Ξ・ Ξ・ Ε ₩ ₩ | ×  |      |
| 你还希望金数据未来跟哪些产品做集成呢?点击出链接,或阅读原文告诉小金。    |    |      |
| https://inshulu.net/f/iTmLr            | 清除 | 修改   |

图3文章中插入表单链接

• 将表单二维码以图片形式插入

大多数微信号无法插入链接,但与链接同等效果的二维码却不受限制,结合 微信便捷的长按二维码直接进入网页的功能,二维码图片是在文章正文中插 入表单的最佳方法。

金数据为每个表单均提供二维码下载,可将二维码直接插入文章,或者使用 其他二维码美化工具修改后插入文章,如图4。 1.6 如何在微信公众号中嵌入表单

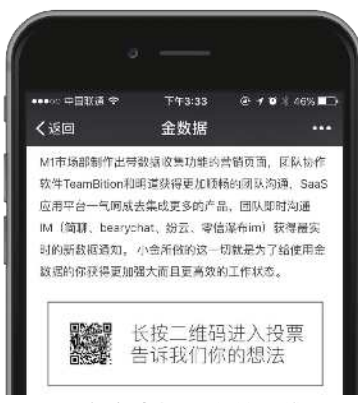

图4文章中插入表单二维码

如果你群发的不是图文,而是图片,或者文字,嵌入则更简单:图片中直接 放入表单二维码即可,文字则放入表单链接即可,如果你不想直接暴露链 接,可以使用简单的 Html 语法规则为文字加上超链接。

#### 自动回复

通过微信提供的自动回复功能,你可以构建一个简单的互动流程。例如用户 与你的公众号互动时,输入「客服」,则向其回复问题提交表单,如图5。

| 672740E |         | (11.9) (H | (CM ANDRODE                        | CONTENT OF THE AMOUNT OF THE AMOUNT |
|---------|---------|-----------|------------------------------------|-------------------------------------|
| + 2003  |         |           |                                    |                                     |
| 30.117E | e.k     |           |                                    |                                     |
| 大得子     | 77113.0 | (\$.com)  |                                    | <b>花功 关键</b>                        |
| 40      |         |           |                                    | 2055 / I                            |
| ШR      |         |           |                                    | 回祝全部                                |
| 1       | E 4     | H         | 123                                |                                     |
| 1484    | 58134   | a hrof—ht | sz/linshuju.nettivi2g7WE >台北学早2/a> | 2.1                                 |
| 21317   | 10120L  | umm.      | and harring                        |                                     |

图5 自动回复中插入表单链接

## 如何实现微信收款

微信已经逐渐成为小型个体户和连锁店「电子商务」化最便捷的渠道,但第 三方的电商、微店系统设置复杂,使用门槛高。在金数据,一个表单就可以 作为一个最轻量级的电商系统,轻松帮你完成业务从线下到线上的转换。此 外,将微信支付和表单绑定,每一笔的订单货款会直接到账,不用去提现。 订单系统可以方便地嵌入到微信图文消息,自动回复里,分享到朋友圈,引 发曝光率和二次传播,带来更多的客户。

#### 向微信申请微信支付

金数据提供的是微信支付的接口,所以你得先拥有一个微信服务号,且通过 微信认证,然后向微信方面申请微信支付功能。具体申请流程请百度「公众 平台微信支付商户申请步骤」。

#### 配置微信支付

当你的微信服务号具备微信支付的功能后,前往「个人中心」——「第三方 服务」——「集成」,添加微信公众号,并开启微信支付配置,如图1所 示。仅专业版和专业增强版可配置微信支付。

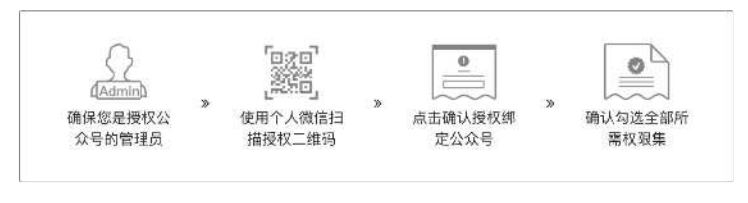

图1配置微信支付

#### 添加商品字段,表单变订单

创建表单,务必添加「有图商品」或「无图商品」字段来展示你的产品,并 为它们设置规格、单价、库存和产品说明等,效果如图2所示。

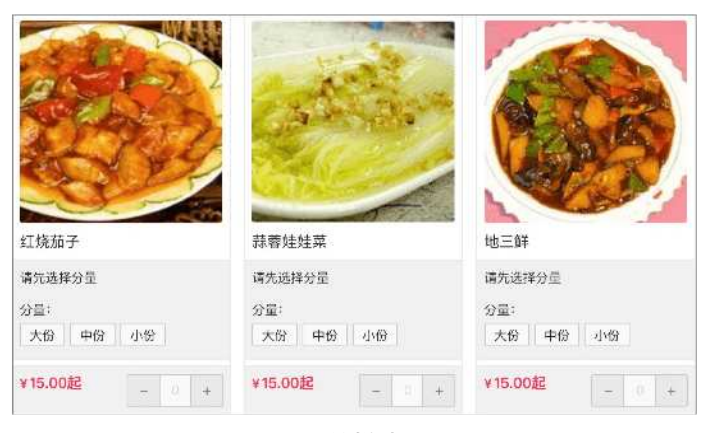

图2订单样式展示

## 开启微信支付

完成订单编辑后,前往表单「设置」——「支付方式」,选择之前配置好的 微信公众号作为收款账户,如图3所示。

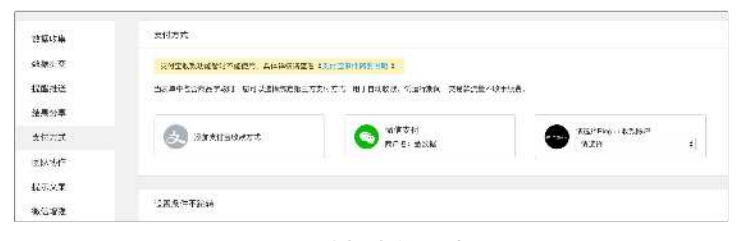

图3选择支付方式

### 其他设置

如果想做限购和秒杀活动,在「设置」——「数据收集」中,设定开启/停 止时间和数据量上限;在「推送提醒」添加短信提醒,还能给所有成功支付 的用户发送短信通知哦。

#### 查看交易

表单数据页面记录了所有提交过的数据,你可以查看订单详情、交易状态、 用户微信信息等等。在页面顶部的「交易」模块,你还能查看账户下所有表 单的交易信息,如图 4 所示。

| 10.897.Wi | 32.45  | 4X #K/  | X.85 | 02. <del>71</del> 9 |         |    | 4         |    |               |
|-----------|--------|---------|------|---------------------|---------|----|-----------|----|---------------|
| 医回交机器     |        |         |      |                     |         |    | 오등건경      | 88 |               |
| 交易号:      |        |         |      | 下辛时间:               | 2018 11 | 57 | ≝ 2016 *1 | 23 | 今天 最近7天 最近00天 |
| 实家信息:     | 北京省。   | 14件,书编程 |      | 订单状态:               | 已付款     | \$ | 付款方式:     | 24 | ŧ             |
| 百品名称:     |        |         |      | <b>你然表单:</b>        | ±\$     |    |           | \$ |               |
|           | . 16 W | 1       |      |                     |         |    |           |    |               |

图4查看交易信息

扫一扫下方二维码,如图5所示,体验支付流程。

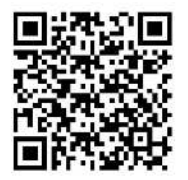

图5扫一扫,体验支付

## 如何收集用户微信信息

不想让用户浪费宝贵时间来填写身份信息?金数据可以帮你自动收集用户的 微信昵称(以及头像)、性别、国家、省市以及 OpenID。

#### 开启方法

进入表单「设置」 —— 「微信增强」, 在页面上部选择「通过金数据公众号 收集」或「使用自己的公众号收集」, 如图1 所示。

| 通过金   | 用户信息<br>数据官方微信认证服务号来收集 | 更加了解填表者的情况。 |
|-------|------------------------|-------------|
| / 通过您 | 自己的微信认证服务号来收集          |             |
| 用户将看到 | 到您的认证服务号授权页面,然后        | 5填表。 预览     |
|       |                        |             |
|       | 微信认证服务号                |             |

#### 图1 收集用户微信信息

- 通过金数据公众号收集:这种情况下,用户将会看见金数据的微信公众 号信息。用户填表之前会提示是否授权金数据获取他的个人信息。同意 之后,用户填写并提交表单的动作会将其微信信息记录。
- 通过你自己的公众号收集:你需要先在「个人中心」——「第三方服务」——集成配置自己的微信公众号。用户在微信打开表单后,看到的你自己的微信公众号信息,能够增强表单的权威感。用户填表之前会提示是否授权你的微信公众号获取他的个人信息。同意之后,用户填写并提交表单的动作会将其微信信息记录。

#### 数据页面的呈现

当你的表单已经收集到数据后,你可以在「数据」页面,通过调整显示/隐藏列来显示微信资料,如图2所示。你可以交叉过滤这些数据,以获取想要的数据。例如显示微信性别为男的数据条目。

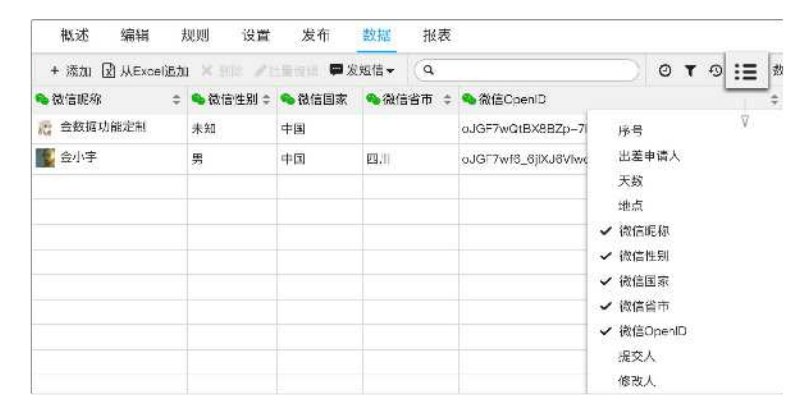

图2 在数据页面查看微信信息

## 如何在微信中查看数据

对于表单创建者,不错过任何一条重要的数据是很重要的。关注金数据微信 公众号就可以随时随地免费收到数据提醒,并查看数据详情。

#### 接收新数据提醒

进入表单「设置」--「提醒推送」--「系统自动推送提醒」,点击「绑定微 信号」按照提示绑定个人微信。勾选此项,保存设置,如图1所示。

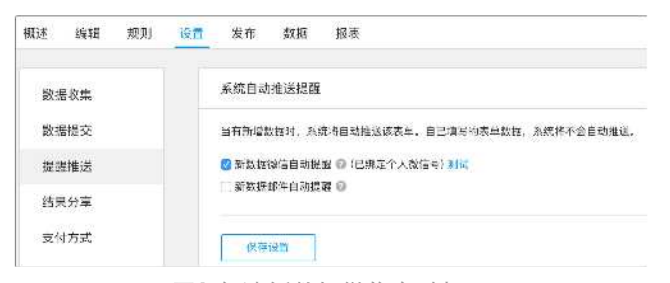

图1勾选新数据微信自动提醒

这时候你的个人微信号可以接受新数据的微信提醒了,点击「详情」,可查 看此条数据的所有信息,如图2所示。

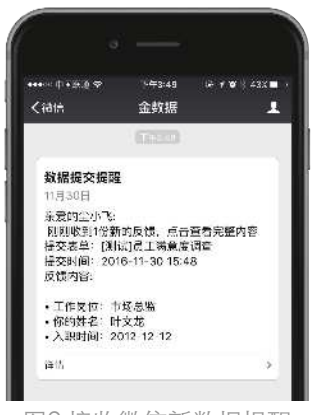

图2接收微信新数据提醒

1.9 如何在微信中查看数据

### 查看所有数据

关注金数据微信公众号后,你还可以快捷进入系统,查看所有表单及其数据,如图3所示。

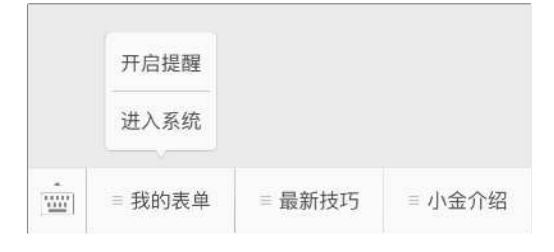

图3从金数据公众号进入系统

## 如何用表单收集文件资料

表单最重要的功能就是帮助人们快速收集、整理各种信息,不过这些信息大 多数时候都是文本信息。你有没有想过如何收集整理图片、Word 文档、 PSD 设计图这样的文件?

金数据的「上传文件」字段就是用来收集一切「文件」的,如图1所示,并 且将文件永久保存在数据库中的功能。它从金数据1.0时代就出现在系统 中,三年来帮助很多金数据的用户解决了截图、照片、简历、以及项目合作 中各种文件收集的麻烦。

| 上传文件                                           |                      |
|------------------------------------------------|----------------------|
| 上传文件的大小限制在20MB以内                               |                      |
| 标题③                                            |                      |
| 请上传你的照片                                        |                      |
| 最大文件数量 💿                                       |                      |
| 1                                              | \$                   |
| 文件上传类型                                         |                      |
| 图片类                                            | \$                   |
| 包括以下类型:                                        |                      |
| jpg、jpeg、png、gif、bmp、psd、<br>限制不满足需求,建议选择[自定义] | tif。如以上格式<br>文件上传类型。 |

图1上传文件字段

- 设置最大文件数量:即一次最多上传的文件数量,最大为5,如果你需要更多数量,再添加一个字段即可。
- 文件上传类型:限制上传文件的类型,以避免无关的文件上传浪费流量,目前已经有图片、音频、视频、文档、压缩包五种常用的文件格式限定,你也可以自己添加后缀名进行自定义限制,如图2所示。

1.10 如何用表单收集文件资料

| 文件上         | 传类型                                                               |         | 文件上传            | 类型                                                                                  |                |
|-------------|-------------------------------------------------------------------|---------|-----------------|-------------------------------------------------------------------------------------|----------------|
| 图片          | 类 🔹                                                               |         | 文档类             | \$                                                                                  |                |
| 包括以<br>pg、j | 下类型:<br>Deg、png、gif、bmp、psd、tif。如以上格式                             |         | 包括以下<br>txt、doc | 类型:<br>、docx、xls、xlsx、ppt、pptx、wps。                                                 |                |
| 周 文1        | 牛上传类型                                                             |         | htm, ht         | ml、pdf、rtf、hlp。如以上格式限制不满足                                                           |                |
| B           | Б縮包 ◆                                                             |         | 一座初文作           | 牛上传类型                                                                               |                |
| 包打<br>rar   | 舌以下类型:<br>、zip、7z、gz、arj、z。如以上格式限制不满足                             |         | 音<br>包括         | <b>频类</b><br>5以下类型:                                                                 | ŧ              |
| 需           | 文件上传类型                                                            |         | mp              | 3, flac, ape, wma, wav, aac, m4a, au                                                | 12<br>         |
|             | 自定义                                                               | \$      | ran<br>求,       | 、Thin, dac, an, 如以上悟瓦限制不减足行<br>文件上传类型                                               | Ħ              |
|             |                                                                   |         |                 | 视频类                                                                                 | ÷              |
|             | 请输入自定义的文件扩展名,多个请用逗号隔开,如:txt, pdf, mp3等。 设置完毕后,填表者仅能。<br>你指定的文件类型。 | 。<br>上传 |                 | 包括以下类型:<br>mkv, mp4, evi, swf, wmv, mkv, mvv<br>mpg, 如以上格式限制不满足需求, 建议设<br>义]文件上传类型。 | o、mov、<br>译[自定 |

图2限制文件类型

#### 使用场景

#### 收作业:终于可以抛弃邮箱了

现在越来越多的图片、文档、设计类作业取代了老师办公桌上一沓一沓的作 业本,但收作业依然只能使用古老的邮箱,查看、管理都不方便。用表单来 收集作业,文件与学生名字会自动整理排列,并且永久保存,如图3所示。

| 美术学院设计一班期中作业                                             |     |
|----------------------------------------------------------|-----|
| 品含位华生育·会上传自己的 PSD 逐文件。                                   |     |
| 姓名                                                       |     |
| u-                                                       |     |
| 清上传 PhotoShop 源文件<br>十二门课程表指提二传文件、限制性个22-0MBLi(内,包支持,per | d., |
|                                                          |     |
|                                                          |     |
| 15×                                                      |     |

#### 图3用表单收作业

#### 人事招聘:同样可以抛弃邮箱了

大部分公司都会在自家的网站上放置招聘信息,同时大部分公司也只是留一个邮件联系方式而已,从杂乱的收件箱中筛选简历,实在不是优雅高效的工作方式。用表单搭建一个招聘系统,直接收集简历文件,不仅漂亮,还能给你最及时的提交提醒,如图4所示。

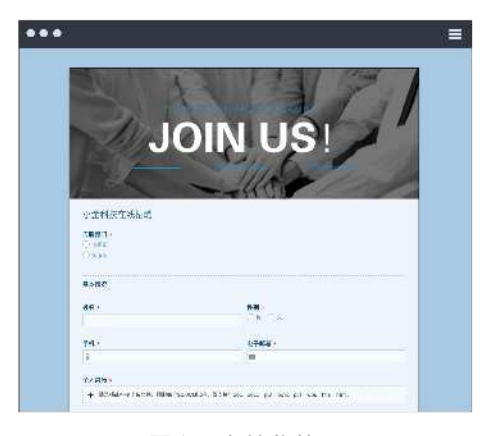

图4用表单收简历

#### 合作商文件保存:公司常用文件汇集一处

在工作中,很多人都会被要各种文件,尤其是合作商的信息: XX 的公司的 logo 给我一下? YY 的公司合同文件发我? 仿佛每个人在问你要资料时,都 换了一次全新的电脑。于是有人出手,用表单解决了这件事:在表单中填上 合作商信息,附上合同文件、公司 logo 等各种文件,并分享在公司群中, 从此便可一劳永逸,如图 5 所示。
1.10 如何用表单收集文件资料

| 発明の使う聖理                                                                                                    |  |
|----------------------------------------------------------------------------------------------------|--|
| 3:::                                                                                                    |  |
| 147.                                                                                                    |  |
| 578.44                                                                                                    |  |
| 8                                                                                                    |  |
| No. of Concession, and Concession, and Concess |  |
| Strice                                                                                                    |  |
| and a set of the set of the set o |  |
|                                                                                                    |  |
| ALACE .                                                                                                    |  |
|                                                                                                    |  |
| 22*10;0                                                                                                    |  |
| + 10-10-02-24-34 80-01-22-342-34                                                                                                    |  |
|                                                                                                    |  |
|                                                                                                    |  |
|                                                                                                    |  |

图5用表单分享内部文件

#### 截图、照片上传:永久保存的数据库

对于新媒体运营者来说,一旦遇到上传图片之类的活动,收集起来工作量便 是好几倍,加之微信后台图片仅3天的保存时间,不加班根本就是奢望。何 不试试表单?最大的优点就是它永久保存用户上传的图片,不论你何时回 来,都能看到当时的参加盛况,如图6所示。

| •••                                        | =  |
|--------------------------------------------|----|
| 来看看你的手机首屏都有哪些应用吧!                          |    |
| 你是谁?                                       |    |
| id-γ                                       |    |
| 你是 iOS 党还是Android 党?<br>○ /CS              |    |
| C Android                                  |    |
| 请上传截图                                      |    |
| + 10.2500000000000000000000000000000000000 |    |
|                                            |    |
| 提升                                         |    |
|                                            | 草板 |

#### 图6用表单收集截图和照片

#### 视频报名:更高效的工作方式

在我们看到某国内顶级的节目还在采用「请将 Word 文档+视频文件发送至 XX 邮箱」的方式接受报名的时候,其实内心很痛苦,想想这样火爆的节目的 报名量,再想想工作人员翻邮件时的痛苦,这么有创意有内涵的节目不应该 被这样蹂躏......其实用一张漂亮的在线表单来收集选手信息+辩论视频,才是 一个顶级团队的工作方式,如图 7 所示。

|                                             |           | ANT STATE OF ALL OF T | -              |             |
|---------------------------------------------|-----------|-----------------------|----------------|-------------|
|                                             | MATE      | 同时当学报告节               | 5              |             |
| 18                                          |           | 15.K                  |                |             |
| Ŀ                                           |           | 03.02                 | (). 以, 新大学     |             |
| EUR:                                        |           | 10                    |                |             |
|                                             |           | 191211                |                |             |
| 00000000000                                 |           |                       |                |             |
| 1017                                        |           |                       |                |             |
| 101 531<br>101 531<br>101-1052/101000000 4. | Fritting  |                       |                |             |
| + may use and<br>managing halos (86         | 20) NBANG | 0.0M2674 0875 +       | o, rot, et, vo | . 676. TP// |
| andradizy;<br>annce as a                    | r ( 1 KS  |                       |                |             |
|                                             |           |                       |                |             |

图7用表单收集视频

#### 加上对外查询,就是文件下载

上传文件+对外查询,这两个功能组合起来,其实就是文件下载。

由于对外查询需要输入信息才能查询到数据,在下载时就很自然的成为了 「输入下载码」——「获取下载链接」的使用方式,如图8所示。并且这里 的下载码不是一串无意义的验证字符,而是完全可以自定义的文字。 1.10 如何用表单收集文件资料

| ***** # <b>M</b> XH \$ | P 17:57 00 4    | w \$ 955. |
|------------------------|-----------------|-----------|
| <返□ 钉                  | 钉微应用表单图标下载      | \$        |
|                        | 订微应用表单图标下的      |           |
| Q MEER                 | ixtais of       | ^         |
| 消石和内联入                 | 「我强             |           |
| 04                     |                 |           |
|                        | 29              |           |
| 查询到1.5.9%              | 活件的成据           |           |
| THE CRUE               | -11100010140080 | SHELL     |

下次如果你有一个不太巨大的文件要分享时,不用费心寻找网盘,金数据就 能帮你搞定!

# 如何建立一个查询系统

金数据作为自动化收集、整理数据的工具,同时也拥有强大的对外查询系统,让数据可以被用户查询。

### 数据来源:表单或 Excel

在金数据中,数据一般来源于两处,一是通过发布的表单收集,二是通过 Excel 导入,金数据拥有从 Excel 直接创建表单的能力,点击「创建表单」 ——「从 Excel 创建表单」,选择 Excel 文件即可。

### 查询设置

在表单「设置」——「结果分享」处可以看到对外查询的设置界面。

#### 查询页面的公开性:

- 私密:即不开启对外查询
- 密码: 需要输入密码才可查询
- 公开: 打开查询网页即可查询

效果如图1所示。

| <li></li> <li></li> | (8 ● 〒14-12 00 + ● \$ 49% ■ 5<br>粉丝见面会活动报名 +++ | < 30 B       | ● ● ● ● ● ● ● ● ● ● ● ● ● ● ● ● ● ● ● |
|----------------------------------------------------------------------------------------------------|------------------------------------------------|--------------|---------------------------------------|
| 潮统入自己                                                                                                    | 粉丝见面会活动投名<br>的发名以及于机号。查询规律是否通过                 | 8258         | 输入密码才能 查询<br>2015年1月4正确,当应表单管社员为4     |
| 起名                                                                                                    |                                                |              | <b>松(丹川修業</b>                         |
| ∋al.                                                                                                    |                                                | 7 <b>H</b> . |                                       |
|                                                                                                    |                                                |              | 4.94                                  |

#### 查询条件

金数据中的查询条件有两种,如图2所示:

- 简单模式:只设置一个查询条件。
- 高级模式:可设置条件组,利用「或」与「且」的关系设置精准的查询 条件。

|                                                  | 条件1: | 姓名             | <b>\$</b> 0 0 |
|--------------------------------------------------|------|----------------|---------------|
|                                                  | 条件2: | 手机             | \$⊕(          |
| (南条件:切换到高级模式<br>(单模式中,你只读每设百一个查询条件即可,还会十大多数普通场景。 | 載    |                |               |
| #* XE2 +                                         | 条件1: | 姓名             | \$00          |
|                                                  | 条件2: | 邮箱             | \$ ⊙ (        |
|                                                  | 或    |                |               |
|                                                  |      | <b>冬</b> 0+ 6日 |               |

图2简单模式和高级模式

高级查询模式中,单个条件组中的查询条件均为「且」的关系,即查询条件 全部匹配才显示结果。而多个条件组之间的关系为「或」。满足任一条件组 即出现查询结果。例如上图中,在姓名、手机都输入正确,或姓名、邮箱都 输入正确两种情况下才显示结果。

#### 设置开放哪些数据的查询

金数据中的所有字段,以及数据的提交序号、扩展属性、提交人等都可以设 置对外查询,你也可自定义对外查询的内容,屏蔽掉不适宜公开的数据。对 于手机字段,还额外加入了隐私保护功能,开启后展示的手机号会自动隐藏 中间四位,如图3所示。 1.11 如何建立一个查询系统

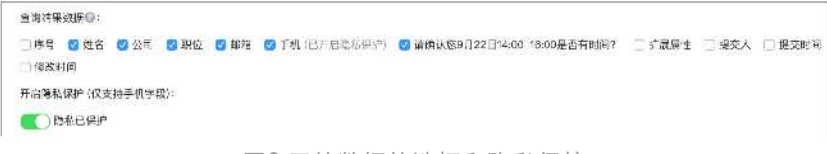

图3开放数据的选择和隐私保护

#### 完全自定义的查询界面

查询界面的网页标题、公告、查询失败的文字可以自定义,查询页面可以与 原表单完全脱离,不必忍受两个页面一个标题的烦恼,如图4。

|                                                 | 20字以内, 还可以输入20个。           |
|-------------------------------------------------|----------------------------|
|                                                 |                            |
| A.M.N.T. 20万里心:                                 |                            |
| 应可以书写一段文字公告给前来透明的人,如                            | 1有强度遭以空格作为给同               |
|                                                 |                            |
|                                                 |                            |
|                                                 |                            |
|                                                 |                            |
|                                                 | 500字以内,还可以输入500个当          |
|                                                 | 500字以内,还可以输入500个当          |
| 暨道关发提示文字(Q):                                    | 500中以内,还可以输入500个*          |
| <b>重调先发提示文字◎</b> :<br>如有期份品以空中作为法属              | 500年以内,述可以输入500个5          |
| 暨道夫发展示文字◎:<br>如有34%以以中作为法局<br>领有含体到结果,品牌以所加信息正确 | 80074以内,述可以输入500个*         |
| 重调失数提示文字母:<br>还有约接出以空中作为法局<br>没有喜欢到新晃,品牌以所叫信息正确 | 8007FUA, ik⊣luteλ500^**    |
| 坚须失为能示文字母:<br>出有的特点以应中作为证明<br>须有当点到新用,品牌以用如信句正确 | 3007FU/A, ik-11U\$8A500^^4 |

图4 自定义界面文案

#### 需要注意的

- 查询页面的网址与表单网址不同,对外发布查询网页时需要注意区分。
- 提交、修改、删除后的数据,5分钟后会在查询页面生效,并非实时。

以上就是查询系统的介绍,如此多的设置项目,加上完全自定义的页面,已 经能够完成「建立数据库——设置查询条件——公布查询链接」这套完整的 IT系统,让查询抛去门槛太高的烦恼,真正做到「人人可用」。

# 如何制作能自动打分的测评系统

在表单收集的工作之外,金数据还能在哪些方面帮助你高效工作?要不要在 表单的填写过程再加上一些互动,例如填写后展示「分数」? 「测评」应用 为此而来,现在,我们一步步告诉你,如何做出这样的评分系统。

# 准备测评表单

首先,你需要先建立一个包含「姓名」字段和「单项选择」字段的测评表 单,像培训考核、员工测评、员工考核、热点事件问答、品牌营销问答、随 堂测试等等。金数据的模板中心已经为你准备了数个测评表单模板供你使 用,创建新表单时,点击「考核测评」的分类模板,如图1所示。

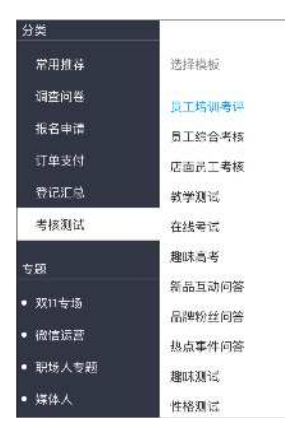

图1考核测试模板

### 配置测评表单

进入顶部「应用」模块,选择「测评」开始创建,首先进行测评的配置,选 择你要关联的表单,「测评名称」就是结果页面的名称,然后选择表单中的 「姓名」字段作为填写者姓名,这样就知道是谁在答题了,如图2所示。 1.12 如何制作能自动打分的测评系统

| <b>测评配置</b>                                      |                              |                     |
|--------------------------------------------------|------------------------------|---------------------|
| <b>则评名称</b><br>为你这次漂记起个名称吧                       |                              |                     |
| 2006年進份工程店《理设工                                   | 是计价》模拟冲刺试卷                   |                     |
|                                                  |                              | •                   |
| ●为你这个制件考核。 配一1                                   | "名称,方便你在众多则评列表中"             | []朔                 |
| 关联表单<br>首先考官需要在全教接到是一<br>建完成后,可对每道差的每个           | 个带有姓名字段和有干额目的表点<br>透现分数进行设定。 | 、周目交须是单项放把或图片车放平段。6 |
| 工程师《法设工程计作》记                                     | ŧ.                           | *                   |
|                                                  |                              |                     |
|                                                  | 经数据表单。作为兼评应可                 |                     |
| ⑤ 项击下拉电,选择关键的会                                   |                              |                     |
| ③ 点击下拉电, 选择关键的会<br>值写者社名                         |                              |                     |
| ④ 顷击下植生,选择关键的会<br>填写者姓名<br>关联表单中的姓名字段,用于         | 身份结识。                        |                     |
| ● 項击下船也,选择失踪的给<br>填写者姓名<br>关联表单中的姓名并段,用于<br>类牛科名 | 2016.R.<br>T                 |                     |
| ●点击于指生。透涂夹装的络<br>填写者姓名<br>关联表半中的过去半段。用于<br>老牛补答  | 29167.<br>*                  |                     |

图2 配置测评表单

# 设定分数值

根据测评的场景,设定每道题所对应的选项分数值,如图3所示。

| 承包人工程索赔成立的基本条件包括                   |    |
|------------------------------------|----|
| ○ 素贈事件已经造成予包人的直接经济损失或工制挑战          | 0  |
| ○ 造成费用增加或工能延误的废除事件是非承包人原因引起的       | 0  |
| ○ 承包人已经安装工程施工合同规定的期限和程序提交二核来追杀向性透知 | 10 |
| ○ 亲胆事件是在二程的关键线路上                   | 0  |
| ○ 泰胂事件是在二種的非关键线路上                  | 0  |
| 言可根据具体情况,为据同中的每个选项设置分数值。           |    |
| 关于投资估算内容,下列说法正确的是?                 |    |
|                                    |    |

图3设定分数

# 不同分数段的展示文案

根据上一步配置分数的总分,分别设置不同分数段的展示文案。默认展示文 案适用于步骤「配置测评表单」 中未覆盖到的得分,以及所有分数展示统一 文案的情况,如图 4 所示。

| 100/1010                                         | 防阀泵                        | 汞                      |                            |                |    | ● 法将来专作用六方式                                                                         |
|--------------------------------------------------|----------------------------|------------------------|----------------------------|----------------|----|-------------------------------------------------------------------------------------|
| 190                                              | \$                         | Ħ                      | 80                         | 23             | 00 |                                                                                     |
| 70                                               | £                          | #                      | 80                         | 쓝              | 00 | • 法正日款利                                                                             |
| 59                                               | *                          | Ŧ                      | 0                          | -              | 00 |                                                                                     |
| 5年201<br>新果然                                     | 操作来                        | 12.P                   | 家的天动                       | <u>ज</u> ैर ।  |    | 2. F 以曰:"作之(令事入中)"                                                                  |
| 6.果然<br>) (印2:                                   | ₩个天<br>79-6                | に早<br>(公)              | 素的天↓<br>之间                 | <u>জ</u> িক।   |    | - 2017(2017) 第5580年X4171)<br>2017-00-01-01-01-01-01-01-01-01-01-01-01-01-           |
| 96210<br>96 <b>東</b> 部<br>96 <b>東</b> 2:<br>91政律 | 操个天<br>79-6<br>リーへ         | 出早<br>10分<br>不祥        | 图的天动<br>之间<br>内成别。         | .3才 <br>記書作    | ř. | SCHUM, HERCORATY                                                                    |
| 6月21<br>6月22:<br>6月27<br>6月37                    | 滞☆末<br>79~6<br>いーへ<br>59-0 | 総早<br>10分<br>不信<br>1分プ | 玉的天M<br>之间<br>(9成别),<br>7间 | ত্ৰক।<br>গ্ৰহণ | P  | 2017 2017 1021 102059404911<br>2017 2019 102050404 1020<br>2017 2019 102050404 1020 |

图4不同分数段的文案展示

# 测评发布

配置好分数和文案,就可以把测评发布出去了,应用中提供表单网址链接和 二维码两种方式。如图 5 所示。

| 直接访问地址                     |                                                  |                                 |                          |
|----------------------------|--------------------------------------------------|---------------------------------|--------------------------|
| https://www.jinshaju.net/f | /SIGMSHD                                         | 朝代司法                            | 直邊的月                     |
| 二维码发布                      |                                                  |                                 |                          |
|                            | 小号<br>兄兄256px, 法令令的文件<br>中号<br>兄弟517x, 第合他入到PPT中 | ♥<br>平台自动生涯<br>相望反中活業<br>国民可的二進 | 二世间,同产:<br>広喜水,下数4<br>良。 |

图5 测评发布

1.12 如何制作能自动打分的测评系统

# 查看测评结果

当填写者答完测评表单时,就会自动跳转到得分页面,根据设定的每一道题 的分数和文案,将会看到最后的测试结果,如图6。

| ●>>> 中国長道 卒 14:12 ④ ● 77% ■><br>■ jeshuanat | ●●●●=== 中国時計 🌣 19:50 👾 | • * 81% |
|---------------------------------------------|------------------------|---------|
|                                             | quiz.jinshujuapp.com   |         |
| 金数据粉丝级别测试                                   |                        |         |
| 下面每週課20分,均是关于小金的一些小秘密,你知道<br>几个?全部答对的话有奖励账- |                        |         |
| 你叫什么名字呢? *                                  | 全联爆粉丝级别常试              |         |
| d)                                          |                        |         |
| 金數据团队在哪个城市呢?                                | 60                     |         |
| ().##                                       |                        |         |
| () 1%                                       |                        |         |

图6测评结果展示

在「测评结果」页面中,可看到所有答题者的分数和交卷时间,如图7。

| 观评结别  | R        |     |                     |
|-------|----------|-----|---------------------|
| STEAN | 内专业的专作分数 |     |                     |
| 85    | 难名       | 动物  | 汉卷时间                |
| 10    | 透明东      | 93  | 2010 00 00 09.07.12 |
| 76    | ⊕雨⊂      | 00  | 2018-00-00-09:07:12 |
| 14    | ₩≕EI     | 83  | 2018-03-06 00:07:12 |
| 12    | 00A      | 90  | 2018 03 03 09:07:12 |
| 12    | 制义要      | 32  | 2018-03-08 00:07:12 |
| 11    | 海军       | 94  | 2016-03-08 09:07:12 |
| 10    | 由生产      | AU  | 2018-00-00-09:07:12 |
| ō.    | 16,9,99  | άġ. | 2016-03-08 00:07:12 |
| а     | ₩.2 ¥3   | 32  | 2015 00:03 09:07:12 |
| 2     | 設定準      | .22 | 2018-00-00 09:07:12 |
| 6     | etter    | 94  | 2016-03-08 00:07.12 |

图7 查看测评结果页面

你可以尝试使用金数据平台搭建各种各样的小型 IT 系统来辅助你的工作,而 这些数据将会永久的变成你以及你所在组织的数据资产。

# 如何进行在线考试

身处培训教育行业的你,在尝试将考试从线下转移到线上时,一定纠结过: 要是能自动阅卷就好了,有答案解析更好,最好还可以限制答题时间……于 是,金数据的「在线考试」应运而生。

这个应用能关联你的某个表单,为表单加上分数、阅卷、倒计时等功能,使 表单成为一个完整的电子试卷。考试支持的题型有单选、多选和填空,单选 题也可以通过设置是/否的选项变为判断题。

### 开启考试应用

在应用中心可以找到「在线考试」,点击图标即可开始使用,如图1所示。

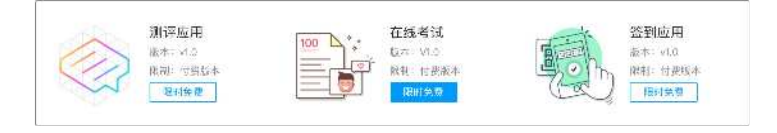

图1打开考试应用

#### 考试设置

考试的设置分为基本设置、时长设置、分数设置、答案设置。

#### 基本设置

为考试起名,以及选择关联的表单,表单中需要有「姓名」字段,且所有字段不能设置为必填(考试应用会自动检测是否填写姓名,不填写无法提交试卷),如图2所示。

1.13 如何进行在线考试

| 基本设置                                                               |          |      |
|--------------------------------------------------------------------|----------|------|
| 考试名称                                                               |          |      |
| 为您的考试应用起个名吧                                                        |          |      |
| 小金中学化学考试                                                           |          |      |
|                                                                    |          |      |
| <b>关联表单</b><br>选择考证所关联的金级:活动单、该表中需点有姓名子                            | r B      |      |
| <b>关联表单</b><br>选择考试所入跃的金级语为单,该表早需当有性为于<br><b>小金中学化学考试</b>          | F/3      | 限道表年 |
| 关联表单<br>选择考试所关联的主级:图表单,读表中需量有性者的<br>小金中学化学考试<br>填写者姓名              | Fig.     | 假说表年 |
| 关联表单<br>选择考试所关联的曲级活表单,该表单需量有进高等<br>小金中学化学考试<br>填写者姓名<br>选择表单中的短名字段 | ria<br>• | 服成表示 |

图2设置基本信息

#### 时长设置

可以设置答卷的时长,并在答题页面实时显示倒计时,时间截至便会自动交卷,如图3所示。

| 20分钟 | 30分钟 | 40分钟 | 60分钟 | 自定义 |
|------|------|------|------|-----|
|------|------|------|------|-----|

图3设置考试时长

#### 分数设置

考试支持批量设置题目分数,分数支持小数,多选题且支持少选时的分数设置,如图 4 所示。

| 单选题(5 | ;题) | 每题分值:   | 5   |       |     | 共计:   | 25  |
|-------|-----|---------|-----|-------|-----|-------|-----|
| 多选题(5 | ;题) | 每题分值:   | 5   | 少选得分: | 2.5 | 共计:   | 25  |
| 填空题(5 | ;题) | 每题分值:   | 10  |       |     | 共计:   | 50  |
| 批量配置# | 将一次 | 性完成对所有题 | 型分值 | 的配置   |     | 试卷总分: | 100 |

### 答案、解析设置

设置每道题的正确答案以及解析,如图5所示。

| 下列关于化学物的叙述正确的思? 每月29年; 10 5                                                                                         | 2248322:5 |
|----------------------------------------------------------------------------------------------------|-----------|
| A 事子化LIBE关注的同                                                                                                    | L224      |
| 38.元号化约38年9月夏子31                                                                                                    |           |
| ]c. B7124.76879                                                                                                    |           |
| े                                                                                                    | Links     |
| <b>東京#6</b>                                                                                                    | 175/200 🖓 |
| 我们会听,我会都可以我会说不是一定最后子的会议,还你能会说中以这并消息,一定不会点子说,不是能会说中,我会从子诚,可能会并消散,并以正确的是我没知。"<br>———————————————————————————————————— |           |
| 学校,学生与美丽的山上,这些特定的。<br>这样,这就是我们就得到这些人,我就是你就是我们就是你,还要这次没有,只能们说,让我们可以让你没有你点人,有到于这种学生产品的情绪是是这么吃么就算我的人                   | 10 J.     |

图5设置答案和解析

填空题,即「单行文字」字段,支持「精确匹配」和「包含匹配」两种判断 方式,如图 6 所示。

| 1.He doesn,t | meet a(任何人) today. |        |
|--------------|--------------------|--------|
| 正确答案         |                    | 6/50 字 |
| anyone       |                    |        |
| ○ 精确匹配       | ○ 包含工确答案即算对        |        |

图6设置填空题

设置好后,点击保存即生效,生效后对应的表单即有了考试功能,点开表单 会有倒计时显示,到时间即会自动交卷,不填姓名则无法交卷,如图7所 示。

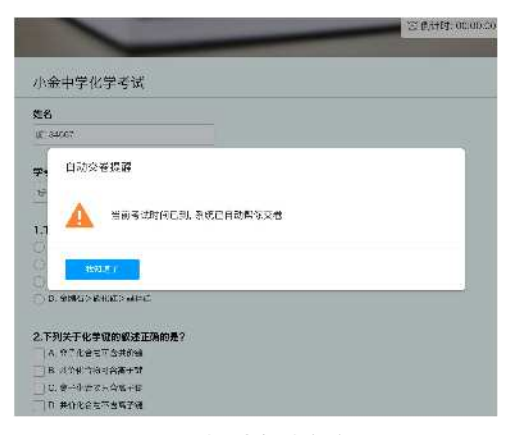

图7超时自动交卷

交卷后系统会自动判分,显示分数,以及每道题的对错、答案解析,如图 8 所示。

| 小金中学化学考试                                                                                                    | Ser.                                     |
|----------------------------------------------------------------------------------------------------|------------------------------------------|
| 考生: 小会 用时 22分7秒 <b>期</b> 版: 11                                                                                                    | 95                                       |
| 1.下列关于化学输的规述正确的是?                                                                                                    | +                                        |
| ■ A 离子化合初时会共常性                                                                                                    | <b>注注资本</b>                              |
| D. 共价化合物订合和于键                                                                                                    |                                          |
| - に 第二十分第六字第十分                                                                                                    |                                          |
| 口, 大府纪章物不含属于位                                                                                                    | 1.11.1                                   |
| <b>洪元: 10日 御史: 5</b>                                                                                                    |                                          |
| 2.1.1.1.1.1.1.1.1.1.1.1.1.1.1.1.1.1.1.1                                                                                                    |                                          |
| 法遗分析,化合物中只要含有于低,一定是再于化合物,从价化合物非只含头价值,一定不含离子和,再于化<br>以近价能发发后40、考示:考望化冷特和化合物的方式和方,点灯,这级是且当社正通知考查,也是心考于<br>144、14月来曾告告点点点方式的时,于时——————————————————————————————————— | 合调中一定含离于他,可能会共分别,所<br>的重要专点和匹乱。试题贴近应号,灵活 |

#### 图8显示卷面和分数

如果你的考试需要进行多次,不希望答卷后出现解析,影响下一次考试,可 以关闭显示答案与解析,考生答题后将只显示分数,如图9所示。 答案与解析显示

开启后提交试卷即可查看答案与解析,若关闭只显示分数。

🔵 显示答案与解析

#### 图9关闭答案和解析

金数据的另一款应用「测评」也可以进行自动评分,但考试相比测评要严肃 许多,测评只需要做出选择,看到分数即可;对于考试来说,得分只是一个 环节,更重要的是每道题的解析以及「规定时间」的概念。这就是「在线考 试」应用的核心价值所在。

# 如何使用金数据做抽奖

奖品很多时候可以作为促进填写的利器,也可以单独作为一场活动。金数据 的「在线抽奖」应用能为表单加上抽奖功能,提交表单后即可抽取奖品。

### 抽奖方式说明

常见的抽奖有两种,第一种是滞后型的抽奖,先将用户纳入奖品池,之后开 奖,微博上的转发抽奖便是这种形式。第二种是实时开奖,用户在随机抽 奖,立刻能看到自己是否中奖。「在线抽奖」应用的抽奖类型是后者。

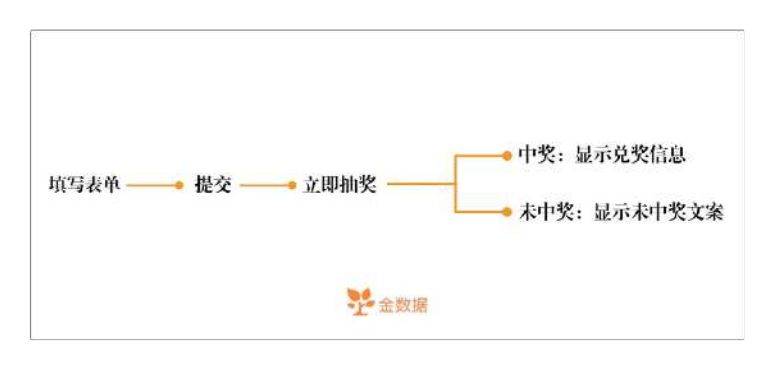

填写者的抽奖流程,如图1所示:

图1抽奖流程

### 将表单加入抽奖

抽奖不限制表单的类型,任何表单都可以设置为提交之后开始抽奖,如图2 所示。但需要表单中有手机号字段,作为兑奖凭证。 1.14 如何使用金数据做抽奖

| [新]金数据微信公众号调查问卷 | ٠ |
|-----------------|---|
| 输入关键字搜索         |   |
| 员工培训考试          |   |
| 金数据微信公众号调查问卷    |   |
| 意见反馈            |   |
| 你最希望小金和哪个产品集成?  |   |
| 全民奧运会           |   |
| 七夕表白墙           |   |

图2关联抽奖的表单

# 设置奖项、奖品图片

抽奖能够设置奖项名称(一等奖、参与奖等),奖品名称,奖品数量,以及 奖品图片,如图3所示。最多可添加五个奖项(如:一等奖、二等奖、三等 奖、四等奖和五等奖),奖品图片非必传。

**注意**:为保证抽奖活动的公正性以及活动的顺利进行,抽奖应用发布后,奖 品数量不可更改。

| 奖项名称             | 奖品数量 | 奖品图片 |    |
|------------------|------|------|----|
| 一等奖              | 10   | -    |    |
| 奖品名称             |      |      |    |
| 金数据20元优惠券        |      |      | 1  |
| <b>奖项名称</b>      | 奖项数量 | 类晶图片 |    |
| 奖项名称             | 奖项数量 | 奖品图片 |    |
| 二寺关              | 20   |      |    |
|                  |      |      |    |
| 奖品名称             |      | W D  | 1Ű |
| 奖品名称<br>全数据5元优惠券 |      |      |    |
| 奖品名称<br>金数据5元优惠券 |      |      |    |

图3设置奖品

1.14 如何使用金数据做抽奖

### 设置中奖规则

- 均匀中奖:例如每3人中一次奖,中奖者则为填写表单的第3、6、9个人。均匀中奖可以让中奖者分部均匀,但需要你提前预估好大致的参与人数。
- 随机中奖:例如每个人的中奖概率都是10%,只要奖品未抽完,人人中 奖概率都是相同的,与参与人数的多少无关。随机中奖可以保证中奖的 绝对公平,但可能会出现极端情况(抽奖的所有人都未中奖/前10分钟 抽奖人抽中了所有的奖品)

如图 4 所示。

| 均匀中3   | 20      | ○ 均匀中奖 @     |   |
|--------|---------|--------------|---|
|        |         | 0 22 1 C C C |   |
| 每      | 人中有一人中奖 | ♥随机中关◎       |   |
| Retail | * 0     | 中奖概率:        | % |

图4设置中奖规则

### 设置抽奖次数

每台电脑/手机的抽奖次数可以自由设定,如图5所示。

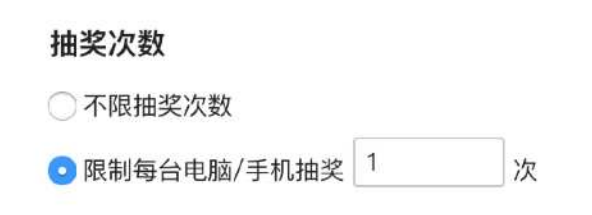

图5设置中奖次数

设置兑奖方式

「在线抽奖」支持手机号、兑奖码两种兑奖方式,手机号即为表单中的手机 号字段(请一定将表单中的「手机」字段设为必填),兑奖码则是在中奖后 自动生成的 8 位随机数字,并支持直接在后台核销兑换码,如图 6 所示。

| 兑奖设置       |                            |
|------------|----------------------------|
| 选择兑奖方式,    | 作为中奖者兑换奖品的唯一凭证 (应用发布后不可更改) |
| ◯ 手机号码     | 3                          |
| ◎ 兑奖码      |                            |
|            |                            |
| 发奖人信息      |                            |
| 发奖人信息将扩    | 会在中奖页面公布,以便中奖者与你取得联系       |
| 发奖人姓名      |                            |
| 小金         |                            |
| 联系方式       |                            |
| 1329184734 | 4                          |

图6设置兑奖方式

设置完成后,抽奖即立刻生效,用户填写表单后将自动转入抽奖流程,并立即开奖,如图7所示。

| 9 |                               |  |
|---|-------------------------------|--|
|   | 一等奖                           |  |
|   |                               |  |
|   |                               |  |
|   | 恭喜你抽中了「 <u>金数毫优</u> 要并20元」    |  |
| 1 | 兵灾區                           |  |
|   | 82400493                      |  |
|   | 党第5式 小雪台在46小时的目前将常展关充入级内地户    |  |
|   | X況入 (1)章 王和 (3)               |  |
|   |                               |  |
|   | · 雪陵市中: 伊谷曼东省总式公司,平和3月11日载为华行 |  |

#### 图7开奖效果

表单发布之后,你可以在抽奖结果中查看哪些人中了奖,并在发放奖品后为他们核销。结果界面支持搜索,也支持将结果导出为 Excel,如图 8 所示。

1.14 如何使用金数据做抽奖

| 中奖结别            | R           |        |             |                     |       | 受助到Exce |
|-----------------|-------------|--------|-------------|---------------------|-------|---------|
| <b>Q</b> (1875) | 手机导致过和药     |        |             |                     |       |         |
| 序号              | 手机号码        | 类顶名称   | 类品名物        | 中集时间                | 沃恋    | 操作      |
| 1               | 100000000   | 李靖大汉   | 金钟棋20元闭图卷   | 2018 08 17 0216:58  | 司免災   | 114     |
| 2               | 16777777777 | -94X   | ÷sitt5≓tc#+ | 2018-08-17 02 16:44 | ⊐.a.© | 69      |
| 3               | 15320929899 | 设有资    | 金融档5元优高等    | 2018-05-17 02:16:01 | 己兑资   | 125     |
| <u>,</u>        | 15309339369 | \$ 5 K | 金鐵根5元代廠群    | 2016-05-17 02 15 28 | 三兒來   | -11     |
| a.              | 13399399999 | 带与奖    | 金数据6元代惠券    | 2016-09-17-0214.0   | 已見笑   | 1000    |
| G               | 19aboabobbb | 带与奖    | 金数据4元代表分    | 2018/08/17 02(13:27 | 己鬼哭   | 14 M    |
| ž.              | 10066363860 | 夺运人误   | 金數博20元值复卷   | 2018 08 17 0212:25  | 巴克梁   | 654     |

图8查看中奖结果

# 如何追踪数据的来源

当你把一个活动报名表发布到各大社交平台时,多个来源的效果如何评估? 你是否想知道有多少参与者是通过你的转发报名活动的?

对于公司的行政来说,想要分开一年中12次「月度员工满意调查」的数据, 通常的做法都是为1~12月建立12个调查表。但如果想要查看全年的总数据 呢?就需要人工整合12份 Excel 文件了。

金数据中的「扩展属性」,便是解决类似上述需求的功能点,它能给表单链 接加上小标签,为一个表单生成多个不同的带标签的链接,当你将这些不同 的链接发布至各个渠道时,收集的信息便都会带上标签,方便你分标签查 看。

### 设置扩展属性

在表单「发布」——「表单网址」可以找到「扩展属性」设置项,在「扩展 值」处填上你想设置的标签,左边的地址栏便会显示加上标签的表单地址, 如图1所示。

| 受責打展運性                      |                    |       |           |  |
|-----------------------------|--------------------|-------|-----------|--|
| 广度调查是指在意味中和正的除了表来原本字段对应值以外。 | 的旧士扩展的值,可以是任意一个数据。 | 北北南道的 | Open/IB;; |  |
|                             |                    |       |           |  |

图1设置扩展属性

例如你想分别记录微博微信等平台的传播效果,可在网址后相应的加上 weixin、weibo 等字段。将不同的链接发在不同的平台,追踪不同渠道的填 写分布。

统计数据时在下拉菜单中选上「扩展属性」,就能看到不同渠道的数据了, 如图 2 所示。

| 1 |             | 试吃报名 o      |                 |                |         |                  |
|---|-------------|-------------|-----------------|----------------|---------|------------------|
|   |             | 概述 编        | e 100) '92      | 发布 數据 报表       |         |                  |
| ø | + izītu     |             | ter Zamena 🗭 发给 | iiit a         |         | 0 T 0 IE \$1899- |
|   | <b>序号 ≎</b> | H17E \$     | 想宝宝今年多大说- +     | 生鲜类食品为了保证产品质。非 | 扩展过性    |                  |
| 0 | 2           | xxx@163.com | 2               | 不会             | wsibo   | 天前名              |
|   | 6           | dd@ddrccup  | ź               | <b>±</b>       | weiba   | 大市名              |
|   | 1.          | xxxRqq.com  | 0               | 会              | weixin  | 191APA           |
|   | 4           | q15@cq.com  | 3               | â              | weixin  | ✓ FRM1           |
|   | 3           | qq@qq.com   | 3               | â              | xisojin | ✓ 提交人            |
|   | 8           | xx@qq.com   | 2               | 슈              | xisojin | 物成人              |
|   |             |             |                 |                |         | ✓ 12 4X47 (5)    |

#### 图2数据页面杳看来源

按照扩展属性排序,每个数据的来源一清二楚,每个来源的传播效果也显而 易见。你也可以在这里发现自己的人脉究竟能带来多少数据。

### 扩展属性的场景应用

在报名链接的网址后加上简单的标签,就能统计不同渠道的传播效果。

发放销售统计单时,将带有不同标签的表单发给相应的销售人员,就可评估 销售效果。

建立员工调查表时,在网址后加入月份标签,一个表单就能用一年。

同样,想知道一份表单在微信底部菜单、推送文章,以及朋友圈中,哪个效 果最好,可以分别设置不同的扩展属性来追踪。

以上就是「扩展属性」的使用方法,下次制作表单时,记得加上标签,你就 能看到真实的渠道质量了。

# 企业用户如何更好地使用金数据

当你面对着成百上千条的数据,再也不想用人力来整理时;当你想要发现数 据堆满天,想要挖掘个中的价值时,金数据一定会是你工作上的好帮手。但 作为企业用户,在注册、使用金数据,以及发布表单时,其实有诸多需要注 意的事项,有些关乎公司数据安全,有些则是增加品牌辨识度的强效剂。

### 使用企业邮箱注册

使用公司域名的邮箱注册,并不是为了「显得专业」,而是有真正值得注意的安全问题。网易邮箱的大规模密码泄露事件想必各位有有所耳闻,但员工 离职之后的账户留存才是更重要的问题。

金数据是收集报名、投票、调研信息的工具,收集到的数据都包含了重要的 用户信息,对公司有重要价值。如果账户使用个人邮箱注册,员工离职之 后,这些信息会随员工带走,无法留在公司内,不仅是信息丢失,也是安全 隐患。所以,如果你都是在工作中使用金数据,尽量使用企业邮箱注册,如 图1所示。

| 注册<br>输入你的常用邮箱         | 金数据<br>作为意象金数据的D |
|------------------------|------------------|
| marketing@jinshuju.net |                  |
| 素麺(注意(外生6(位)           |                  |
| 05450                  |                  |
| 手松寺                    |                  |
| 20月 捡证吗                | -cai2            |
| 手机被证明                  | distant to       |

图1 使用企业邮箱注册

# 在表单中展示品牌信息

不少报名、投票表单都具有很强的传播效应,而经过一层层转发之后,打开 表单如何能认出这是你司的网页?

#### 在图片以及标题上展示你的品牌 logo

作为表单最吸引眼球的地方,头图一定要包含企业的 logo 与主要配色,如 图 2 所示,企业设计部门最好能够出一组通用、不常变化的头图,供员工在 表单头图、微信封面等各处使用。如果你想直接使用金数据提供的模板,可 以将头图下载,加上公司 logo 后再上传使用。

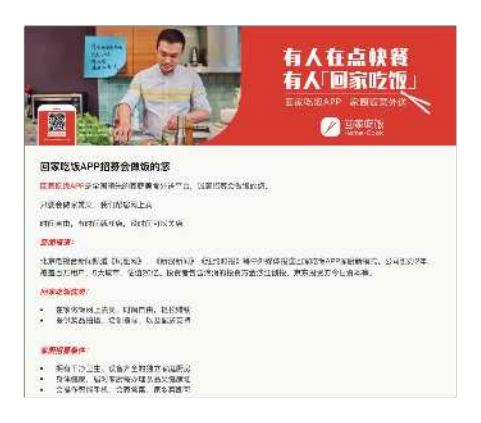

图2展示企业 logo

#### 去掉金数据 logo

如果想让你的表单隐藏掉所有金数据的信息,去除 logo 是关键一步。如果 你使用的是专业增强版,那么这个功能已经默认开启了。专业版用户可以在 个人中心开启,2元/天,开启后账户内所有表单底部都不再出现金数据 logo,如图3所示。 1.16 企业用户如何更好地使用金数据

| □ 适大多、忙不过来<br>□ 10日不能均定、不准的官丁 |
|-------------------------------|
|                               |
| 🗋 tritzante                   |
|                               |
|                               |
|                               |
| 18-75 TH                      |
| 26.ASI.+                      |
|                               |

图3 去掉金数据 logo

#### 为表单设置企业域名

直到现在,网址依然是最可靠的山寨/官方辨别方法,从几年前的山寨淘 宝、支付宝、银行网站,到现在满天飞的 Apple ID 钓鱼邮件,露馅的永远 是相似但绝不可能一样的网址域名。你也许在微信中见到不少虚假赢取话 费,并很容易中奖的活动网页,如何辨别?看网址是不是 10086.cn 就够 了。

在金数据账户的「个人中心」里,可以为表单设置自定义域名,只要你的域 名通过备案,就可以很快完成设置,完成后效果如图4所示。专业版用户使 用时按3元/天计费,专业增强版可免费使用此功能。

| ••• < | 5 🔟 🗋 baima.com/f/WYo7vM                                                                                                    |  |
|-------|----------------------------------------------------------------------------------------------------|--|
|       | 节后转印度                                                                                                    |  |
|       | 自马庄园在线预定<br>温普高斯电视器的自由日期信义和inded 图位于这种形为会的导流代表太谋谋事件单(likona itod), 百英人爆制分百<br>开放用trask 团成有能了Key时间的状态。                                           |  |
|       | 因为冲偏通压制组的水系,因这种作用小便走的间类的组织,在不少转节上都是将说此并偏衡定位,打击出了大胆的现代<br>許要体法式旗图。凭着当上气质研测加度带,无效的面焊造,经监测热的报纸人员,无限不至的个性化和专业化最先为依旧<br>核常量学习事——但的度效体验,现引了无限的构成单的目光。 |  |
|       | 人住蜀人地名<br>调制人英国普 (中)周                                                                                                    |  |

图4设置企业域名

**注意**:设置之后,之前的表单链接会失效,如果你在其他地方发布过表单, 记得改成新的链接。

# 在短信和邮件中展示品牌信息

如果你经常向用户推送信息,那么这里的品牌展示也十分重要,短信设置很 简单,在发送短信时,在签名处写上公司名称即可。而邮件,可以使用金数 据独有的自有邮件服务器(SMTP)发送邮件功能,仅对专业增强版用户开放 哦。

如果你有公司邮箱,基本上就可以使用这项功能了,在发送邮件界面中选择 使用 SMTP 发送,填入公司邮箱的服务器、端口、用户名、密码,就可以完 成配置,如图 5 所示。

| 田10天主16月1日11日。<br>門信用于汽力設成58項(20-2         | net@celocm, methot@156.com#) | . Western and |
|--------------------------------------------|------------------------------|---------------|
| utiti seri Aritsia                         |                              |               |
| 发件人名律                                      | 安牛人解释                        |               |
| 027593                                     | succeddr2at (                | in state      |
| 0885                                       | 2725                         |               |
| サロス東京<br>SVIの配置制成載件                        |                              |               |
| 次任人 小金銀ご子 observer<br>キー明 2015 85 24 16 47 | A second constants           |               |

图5 使用 SMTP 发送邮件

配置成功后,在金数据中向用户发送邮件,发件人将直接显示为公司邮箱。 官方的通知配上官方发件人,这才是严谨的企业态度。另外,由于邮件不再 通过金数据代发,便不会消耗邮件发送量,也不会在金数据产生任何费用。

经过这些设置,你的金数据表单会无限趋近于自有系统,虽然不能相等,但 已是自行开发与第三方服务的最佳平衡点,兼顾安全与快速的最优选择。

我们专门为企业级用户推出了更高级的「企业版」,彻底消除你对企业品牌 展示、数据安全的顾虑,一劳永逸;同时还支持多账号管理、团队资源共享 和数据行级权限。更多信息请阅读附录中《金数据企业版介绍》。

# 如何在钉钉中使用金数据

钉钉是一款企业级聊天软件,也拥有应用拓展的能力,而金数据的表单工 具,能将很多企业中费时费力的数据收集工作整合起来,应用场景涵盖考勤 记录、内训报名、出差申请、机票预订、会议室预订、电脑故障保修、软件 采购申请等等方面。

现在你可以通过直接创建微应用的方式,将常用的企业内部表单嵌入你的钉 钉企业主界面,供企业员工使用。

### 创建微应用

 首先,你需要是企业的管理员,进入你的钉钉企业管理界面 (oa.dingtalk.com),点击微应用进入管理界面,点击新建应用,如图 1所示。

| 微広用                                                                                                    | 我的应用                 | 他现在!她 | 40.03 |     |            |    |       |
|----------------------------------------------------------------------------------------------------|----------------------|-------|-------|-----|------------|----|-------|
| が目mia                                                                                                    | 口肩用应用                |       |       |     |            |    |       |
| (1997年)<br>第三部第                                                                                                    | ٢                    |       | 26    | ٢   | <b>(</b> ) | 01 | Ø     |
| REMEMBER<br>SOUCHERS, SAUCHTERSON<br>AND THE SAUCHTERSON<br>ARTHING THE SAUCHTERSON<br>ARTHING THE SAUCHTERSON<br>MIT, FRANK SAUCHTERSON<br>MIT, SAUCHTERSON<br>MIT, SAUCHTERSON<br>MIT | яд<br>Ф. (1964)<br>П | πu    | ¥283  | 27I | 89         | Ψi | 2841+ |
| 市にお花井から長、一変から(市は早年2)<br>他はいなっため、市場しいでも有えた。「そう<br>(特別、日月、112、から日本にや社会をが成<br>また、ほどにつかったか、うならたかをためまた。<br>から、ため、「ないかたなか」のあっ<br>たった。                                                                                                    | Ηŧ                   |       |       |     |            |    |       |

图1创建微应用

• 然后,在微应用的地址中直接填入表单的链接,并上传一个相应的 logo,点击提交,如图所示。

1.17 如何在钉钉中使用金数据

| 16fi i I  | 2                            |
|-----------|------------------------------|
| 应用logo *; | Line BRITHERRICH             |
| 应用名称*:    | 有机把计                         |
| AgentiD : | 26804391                     |
| 功能介绍*:    | 所有员工每间五层填写                   |
| 后台地址 :    | https://jinstuju.net/NFNKjn1 |
| 首页地址*:    | https://jinshuju.net/MENKjn1 |
|           | 法居舍法属为可益财务,即可读用penn,安全面同情权   |
| PC版首页的社上  | https://jinshuju.net/IFNK/n1 |
|           | 诸侯东该增名九首百的可情理名相同             |
|           | 図2 编辑应用                      |

# 快速进入常用表单

通过创建微应用,将企业常用的表单嵌入钉钉的应用中心,快速建立一套OA 系统。每个员工都能在应用中直接点击图标进入表单,录入信息,如图3。

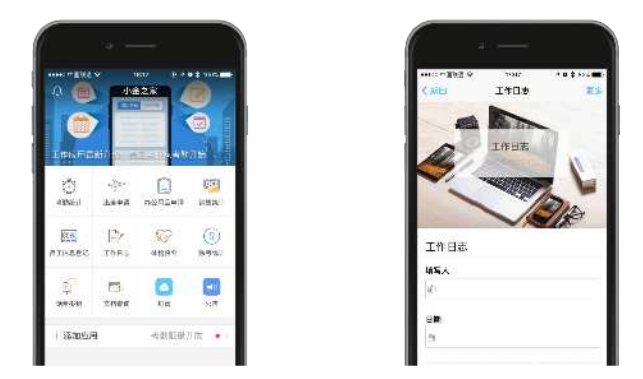

图3表单在钉钉中的实现效果

因为无需审核,该方法只限在企业内部使用的表单,如果你有更强的内部填 写需求,可以使用密码、字段白名单等功能,限制仅企业员工可提交表单, 增强表单的安全性。

# 如何与自有 IT 系统对接

当一款产品需要与其他产品集成时,往往意味着漫长的对接流程,从零开始 了解对方的系统架构、低效的沟通,开发 API 等等,其中耗费的时间与精 力,拖慢了很多公司的工作效率。

金数据目前已经拥有完整的 API,可以让你免去很多对接工作,也有附带参数跳转的功能,方便你将数据写入自己的系统内。

# 开启 API

金数据 API 为具备编程能力的用户提供了极强的扩展功能。开发者可以通过 表单API获取表单定义、通过数据 API 追加数据或通过数据推送 API 将新提 交的数据推送到自己的平台。

前往「个人中心」——「API」 来开启你的API支持及获取 API Key / Secret.

### API 访问规则

- 所有的数据格式为 JSON
- 所有的数据传输编码为 UTF-8
- 目前, API 访问的地址来源为 https://jinshuju.net/api/v1/
- 除了数据推送 API 外,所有的 API 都需要恰当的 API 访问权限。目前我 们仅支持 HTTP Basic 验证的方式。

### 目前提供的 API

- 1. 数据推送 API: 开启数据推送 API 的表单收到新数据时,金数据会将该数据通过 HTTP POST 推送到指定的 URL。
- 表单 API:你可以通过该 API 获取表单定义,然后你可以在任意你熟知 的平台上重绘这个表单。通过结合数据 API,你可以脱离金数据界面绘 制和添加数据。

3. 数据 API: 你可以通过这个 API 添加数据。你能够将所有的数据通过 JSON 格式以 HTTP POST 的方式发送到对应的表单。

#### 设置跳转的附带参数

你可以设置填表者点击提交后,附带当前表单的部分内容跳转到指定网址。

目前可供选择的附带参数包括表单中的「单行/多行文字」、「单项/多项 选择」、「数字」、「邮箱」、「电话」、「日期」以及「网址」等字段。 如果表单中包含商品字段,则还可以附带序号和总价。你最多可以选择3个 附带参数,如图1所示。

| 9-3H 4076 (8 4 10                           |               |        |           |       |           |            |           |         |
|---------------------------------------------|---------------|--------|-----------|-------|-----------|------------|-----------|---------|
| 目动打开发性闯天                                    | ۲             |        |           |       |           |            |           |         |
| AUHEO                                       |               |        |           |       |           |            |           |         |
| ntreeta : : ::::::::::::::::::::::::::::::: | N (7457)15    |        |           |       |           |            |           |         |
| 若机转动业被算定为同的包                                | na, anti-adam | 的基本可用  |           |       |           |            |           |         |
| 3.54  0.26 C 24                             | 145 CONEU     | 二素肉子也有 | ::0004U4U | 0 212 | C) RIGHTH | ☐ (6/5/±2) | _ #@Cpadb | [] 例后头例 |
|                                             |               |        |           |       |           |            |           |         |
|                                             |               |        |           |       |           |            |           |         |

图1选择附加参数

在表单的「设置」——「数据提交」页面的 「填写者填写完表单后」 选择 「自动打开其他网页」,填写你要跳转的网址,并勾选需要附加的参数。

当用户填写了该表单并提交后,将会附带勾选的参数跳转到网页。例

如: http://success.test.com/?

field\_1=xxx&field\_2=xxx&jamr\_h=xxx&serial\_number=xxx

#### 跳转的网址包含 4 个参

数: serial\_number 、 field\_1 、 field\_2 和 jamr\_h 。 前 3 个是你勾选的 字段,字段的 API Code 可以点击上图所示的「字段对照表」查看得到。 jamr\_h是系统自动生成的验证码。您可以通过发送一个 GET 请求 至 https://jinshuju.net/api/v1/jamr\_v 来验证跳转参数的有效性。

#### 验证跳转参数的有效性

1.18 如何与自有 IT 系统对接

你可以对跳转附带的参数进行验证,以保证该参数有效或者没有被恶意篡 改。

你需要在提交成功转向后的 10 **分钟内**发送 GET 请求至 https://jinshuju.net/api/v1/jamr\_v 进行验证

例如: https://jinshuju.net/api/v1/jamr\_v? field\_1=xxx&field\_2=xxx&jamr\_h=xxx&serial\_number=xxx

如果返回 200 则表示验证通过,如果返回 400 则表示验证失败,失败信息可 以查看 response JSON 中的 message。

# 如何将表单做得更漂亮

互联网上有多少个网页?不说你也知道这是个天文数字。人一天看到的网页 也数不胜数。在这些页面之中,如何保证用户能认真浏览并完成你的表单?

人是视觉动物,颜值即是正义。这篇文章将教你几招,迅速提升表单的颜 值,增加辨识度,塑造品牌个性。

### 善用模板

每当你创建表单时,其实都能看到很多模板,如图1所示,它们几乎涵盖了 金数据中常用的的应用场景,也都配上了漂亮的头图、背景。下次当你需要 制作表单时,就无需从零开始了。

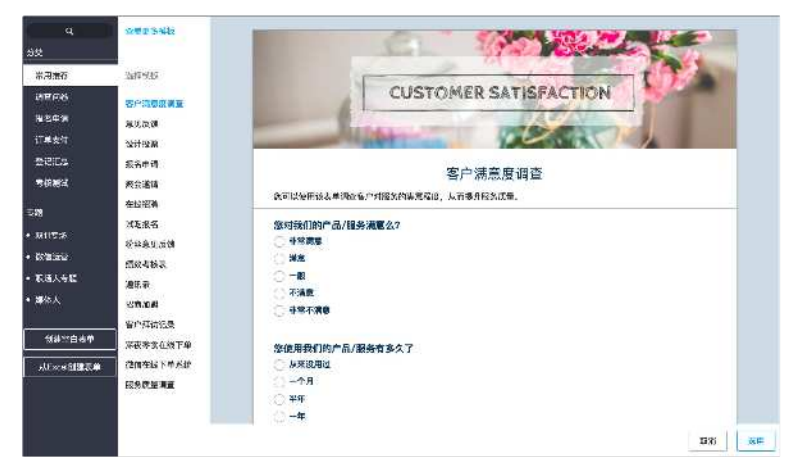

图1 从模板创建表单

### 一秒换装

在表单样式的最上方,是金数据的设计师们提供的整套样式主题,可以一键 将表单的头图、字体、颜色、宽度等各方面更换为相适应的主题,目前已经 有超过 60 个了,如图 2 所示。

| <b>3</b> 4 mil | 🖉 🕷 🕹 1855.                                                                                                    | =1464 O 🦺 🖗 -               |
|----------------|----------------------------------------------------------------------------------------------------|-----------------------------|
| Raite<br>Pri   | )<br>• LM x8 27. 61. 62                                                                                                    | aste 110 / 1000 10000 👔 🛱 🖈 |
|                |                                                                                                    |                             |
|                | 夜湖江集                                                                                                    |                             |
|                | 2.00-million                                                                                                    |                             |
|                | 67 AXENT-4-0, TURADOUTING 27                                                                                                    |                             |
| 1.00           | 他们一般的更好是自我们的。但是它们在它的方向。                                                                                                    |                             |
| Ser.           | L. NORE I THE REGISTRY SECTION OF RECEIPTING THE THOUSE AND AND AND AND AND AND AND AND AND AND                                                                                                    | -min -mm4                   |
| E Year         | Demois)                                                                                                    |                             |
| 18 20 M        | CONSISTENT AND IN SHE CETT, HUT REPORTED                                                                                                    |                             |
|                | 第2 単分析出す F1257年後、一次7-12 " いたご かんこう かった 単分見 またた 第3日 (1) - 57日<br>(2) 57日(2) - 57日 (2) - 57日 (2) - 57日 (2) - 57日 (2) - 57日 (2) - 57日 (2) - 57日 (2) - 57日 (2) - 57日 (2) - 57日 (2) - 57日 (2) - 57日 (2) - 57日 (2) - 57日 (2) - 57日 (2) - 57日 (2) - 57日 (2) - 57日 (2) - 57日 (2) - 57日 (2) - 57日 (2) - 57日 (2) - 57日 (2) - 57日 (2) - 57日 (2) - 571 (2) - 571 (2) (2) (2) (2) (2) (2) (2) (2) (2) (2) | 875440 500<br>20 1<br>100   |
| 5 6. 12        | MS. NO. WILLING                                                                                                    | ago 📷 7, 11                 |
| - P            | 53.6.0                                                                                                    | **                          |
|                | () 81% (2#)                                                                                                    | 4.8*#8 ST:                  |
| Sala la        | 8.1.8 ·                                                                                                    | ZiPA                        |
| - North March  | 1-005-555                                                                                                    | Maria Maria                 |

图2套用主题

同时,金数据也提供了预览功能,点击编辑栏左侧的电脑/手机按钮,可以 同时快速预览表单呈现在电脑和手机上的样子,图3所示。

|        | 反第4 業                                                                                                    | + <u></u>                                                                                                    |       |
|--------|----------------------------------------------------------------------------------------------------|----------------------------------------------------------------------------------------------------|-------|
|        | "sean im"en                                                                                                    |                                                                                                    |       |
|        |                                                                                                    | 長崎府無                                                                                                    |       |
|        | AR NEWSKINS, BUIDENNING AT                                                                                                    |                                                                                                    |       |
|        | AND THE REPORT OF A STREET OF THE TRANSPORT OF THE STREET STREET STREET                                                                                           | an-Wigstepp: Gistersti<br>Scalar                                                                                                    |       |
| ASSA   | 16年77月)<br>《明代书:24日-14日 - 14日 - 14日 - 14日 - 1<br>21111年時11日(14日 - 14日 - 14日)(11日)(21日 - 14日 - 14日 - 14日 - 14日 - 14日 - 14日 - 14日 - 14日 - 14日 - 14日 - 14日 - 14日 - 1 | Telefizikarda, Rabertet<br>2017<br>Versta Aletteriotetti (*194<br>Seventa Aletteriotetti (*194<br>aletteriotetti (*1950-1911)<br>aletteriotetti (*1950-1911) | V.San |
| A BUSH | 55:<br>UB\$6520188                                                                                                    | 7 8658 29 530 MEDT<br>229 4<br>109831                                                                                                    | issi: |
|        | Contra<br>Contra                                                                                                    |                                                                                                    |       |
| 1 44 M |                                                                                                    | -                                                                                                    |       |

图3预览样式

# 添加头图

表单中最影响颜值的是头图,一个漂亮、符合这个时代设计美学、不表情包的头图,能够最快给用户好感。金数据与在线作图软件创可贴达成合作,让你在金数据中直接使用创可贴,一分钟创建头图,如图 4 所示。

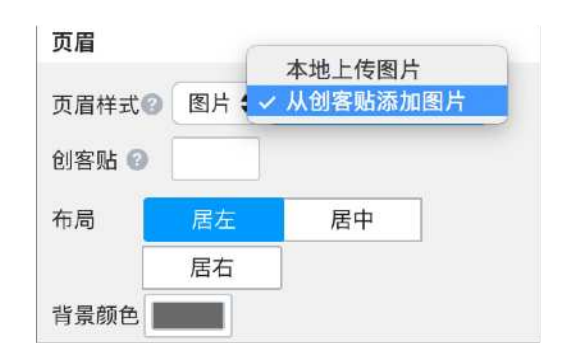

图4 从创可贴制作头图

如果你很在意自己品牌的露出,在去掉底部的金数据 logo 后,可以在头图中加上自己品牌的 logo,以突显品牌。

另外,金数据的页眉图片支持 GIF 动图,让你的表单更加炫酷!不过提示一点,尽量别把社交网络上常看到搞笑 gif 图当做头图,这会给样式减分。

# 自定义样式

如果你需要更强烈的品牌展现,既有主题肯定不能满足你,在样式中金数据 也提供了超级丰富的自定义选项,如果你早已经开始使用自己制作的头图、 背景,那么来看看自定义样式中的其他隐藏大招吧。

• 透明的表单

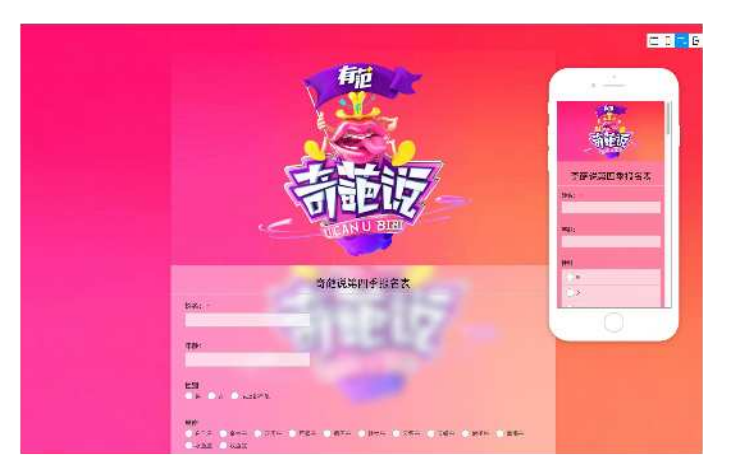

图5背景透明的表单

看到上面这个表单的背景了吗?如图 5 所示。其实,在表单全局的颜色选择 中有一个滑块,调整这个滑块就能改变表单的透明度了,如图 6 所示。

| 农甲芏同                                                                                                    |                       |                             |           |
|----------------------------------------------------------------------------------------------------|-----------------------|-----------------------------|-----------|
| 表单                                                                                                    | [5553]                | 正常                          | •         |
| and the second second se |                       | -2012                       |           |
| a460                                                                                                    |                       |                             |           |
| 页眉                                                                                                    |                       |                             |           |
| 页眉样式《                                                                                                    |                       |                             |           |
| マネカ家                                                                                                    | A                     |                             |           |
| ×1.111                                                                                                    |                       | and include the             | 100.01    |
| ×→·□□<br>¥式                                                                                                    | rgba(26               | 00, 200, 2:                 | 30, 0.28/ |
| (1111)<br>[<br>[<br>[                                                                                                    | rgbə(26<br>选择宇体       | 50, 200, 21<br>字号           | 加粗        |
| ★〒13日<br>样式 (                                                                                                    | rgba(25<br>选择宇体<br>颜色 | 字号                          | 加粗        |
| ¥式<br>  <br>  許方式                                                                                                    | rgba(25<br>选择宇体<br>颜色 | 10,200,21<br>字号<br><b>主</b> | 加粗        |

图6调节表单透明度

• 自定义的「提交」按钮

| 忽将来会继续使用我们的产品/服务么? |   |  |
|--------------------|---|--|
|                    |   |  |
|                    |   |  |
| 您对我们还有什么建议         |   |  |
|                    |   |  |
|                    | - |  |
|                    |   |  |
| 進作り                |   |  |
|                    |   |  |
|                    |   |  |
| Powered by 梦 金额编   |   |  |

图7 自定义提交按钮

如同金数据众多的文字自定义一样,「提交」按钮也能自定义为任何文字, 如图 所示。发挥你的想象力,为这个小按钮附上一点小机灵,表单的趣味甚 至可以翻倍!
# 金数据中的其他高级功能

阅读到这里,相信你对金数据的常用功能已有所了解。我们再送上几条锦囊 妙计,让你快速进阶为专业用户。

### 编辑器支持第三方排版工具

目前金数据的编辑器已经支持第三方排版工具了。如微信一样,你可以在第 三方工具中添加丰富多样的文章样式,粘贴至金数据中即可,效果如图1所 示。

我们推荐的编辑器:秀米、135 编辑器、i 排版,以及全新的新榜编辑器。

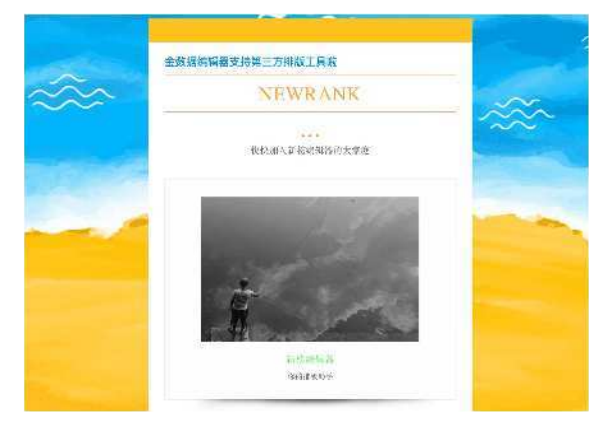

图1第三方排版在表单中的效果

## 通往下一个页面的「跳转规则」

相信你已经知道「字段规则」的用法了,在它旁边的「跳转规则」,如图2 所示,则是用于提交表单后跳转至其他页面的功能,并且可以设置选择不同 选项提交后跳转至不同的页面。 例如,你可以让用户提交信息后跳转至一个单独的奖励页面,设置一个提交 信息有额外小礼品的活动。也可以提交后再进入一个表单,及时对上一个报 名/评测/做出反馈。

| 出差申<br>概述 | 请 O<br>编辑 | 规则          | 12 M             | 发布                 | 数据               | 报表      |  |
|-----------|-----------|-------------|------------------|--------------------|------------------|---------|--|
| 字段規       | E.004     | 跳转规则        |                  |                    |                  |         |  |
|           | 抗         | 如果:<br>跳转到: | 在"是?<br>https:// | 5需要订准<br>/www.alit | 「店"中选<br>rip.com | 择了"否"   |  |
|           |           |             |                  |                    |                  | ★ 漆加新規則 |  |
| 1         | 保存        |             |                  |                    |                  |         |  |

图2跳转规则示例

## 表单页面的访问追踪

除了表单提交量,用户访问表单页面的行为也是值得深度挖掘的,用户在表 单页面的停留时间是多久?他们都是从哪些地方进入这个表单的?他们访问 页面的设备都是什么?「Google Analytics」(如图 3 所示)和「友盟」 这两个工具可以帮到你。

想要追踪这些数据,将追踪 ID 填入「设置」——「数据收集」中的相应位置 即可。

| IS INTRODUCED   | - * <b>£</b> %                     |                   |                                         | 1. 建使进力式 **** · 🕿           |
|-----------------|------------------------------------|-------------------|-----------------------------------------|-----------------------------|
| <b>H</b> (425-5 | 此时此刻网站                             | 生有                | 円式別な量<br><sup>以2-16</sup><br>47         | 449)                        |
| • अध्यत<br>र    | 392                                | 2                 | - 50                                    |                             |
| Ø ÷n<br>nu2     | 🗖 द्वतेषके इत्स्वित 🗐 २०दव<br>जन्द | 4 - 640<br>185 kg | 14<br>                                  | i chinddod a bhallall hadaa |
| eria<br>Anti-   | 热门机荐来源:                            |                   | - 2010年、2010年 - AC2年 - 1115年<br>熱口温後開設: |                             |
| 1911            | 32                                 | 35.0.44           | 118RIA                                  | 288.8° 4                    |
| 41              | 1. suplication                     | ė                 | 3 durve                                 | 178 4540%                   |
| 1.17            | 2. sectogrid op com                |                   | 2.                                      | 41 12.975                   |

图3 使用 Google Analytics 分析访客

## 「选项随机」: 让你的调查更加真实

在众多防刷票的机制中,「选项随机」算是最方便、干扰最小的一个,如图 4 所示。它可以让你的单选、多选题在每次访问时顺序都是随机的。其实小 金很想为所有调查问卷都加上这个选项的,无公害不打扰,何不呢?

| STATE |                |                      |
|-------|----------------|----------------------|
| 12.00 |                | 10 02                |
| © ()  | 信息发布类的         | $\odot \odot \equiv$ |
| •     | 自己感兴趣的         | $\odot \odot \equiv$ |
| •     | 对自己有帮助的        | ⊙⊙≡                  |
| •0    | 有礼品赠送的         | ⊕⊝≡                  |
|       | 添加其他 选项名财 选项模样 | 反 批量源销               |
| ▼ 其1  | 8设置            |                      |
| - 10  | 截字段 🕥          |                      |
| 日为    | 填写者缓存所填内容,下次自动 | 填写 😡                 |
| 🛃 选   | 项展示顺序随机 💿      |                      |

图4选项顺序随机展示

# 短信和邮件推送的时间规则

金数据的「短信/邮件推送」算是自定义度最高的模块了,连「之一」都可 以去掉。今天就来单独说说推送的时间:除了简单的提交后发送、特定时间 统一发送外,推送还可以基于提交的时间字段定制规则。

定制的规则可以是提交时间,也可以是「日期」字段中数据。依据这个时间,可以选择当天,或之前/之后第 X 天/周/月的日子,时间可以精确到 几时几分,设置界面如图 5 所示。

看着有点乱?举几个例子就明白啦。

- 一张家具购买登记表,可以在提交后第3个月向每位用户自动发送一份 反馈表,追踪家具的使用情况。
- 一份出差申请表,可以在「出差日期」前第2天向员工发送短信,提醒 他提前交接工作,收拾行李。

 一个会员信息登记系统,可以设置在用户填写的「生日日期」当天推送 一条生日祝贺。

| 小金り               | (锅店祝你生日快乐!     | 今日来店可领 | 200元无限 | 制生日 | 1包。今 | 天你大牌, | 免费吃火锅 | 呙! |
|-------------------|----------------|--------|--------|-----|------|-------|-------|----|
|                   |                |        |        |     |      |       |       |    |
|                   |                |        |        |     |      |       |       |    |
| ]时发               | ž              |        |        |     |      |       |       |    |
| <b>可时发</b><br>基于打 | 关<br>ł交的数据定制规则 | +      |        |     |      |       |       |    |

图5设置短信和邮件发送时间

### 填表后修改数据

如果你希望填表的用户「尽量」都能修改数据,而不做强制要求,选中「数 据收集」中的「允许填写者在登录金数据后修改结果」,与「数据提交」中 的「提醒用户注册或者登录,以保存数据」即可。

如果你要求每位填表者都能够修改数据,需要加上「仅限金数据用户填 写」。并且最好在发布表单时就告知用户打开表单后先登陆/注册金数据。

### 实时更新的「选项名额」

对于「课程报名」、「活动报名」、「预约试驾」这样的表单,名额限制的 加入可以让这些表单的工作能力大大增加,并且得益于表单的开放性,每位 用户都能看到名额的实时变化。「单项选择」、「多项选择」、「图片单 选」、「图片多选」和「下拉框」字段都支持该功能,如图6所示。 1.20 金数据中的其他高级功能

|                     |                   | 1911字社           | \$P\$10年25                             | 全局拼刊               |
|---------------------|-------------------|------------------|----------------------------------------|--------------------|
|                     |                   | 多项选择             |                                        |                    |
|                     |                   | 45.8.0           |                                        |                    |
|                     |                   | \$P.供要id节        | h⊆⊎                                    |                    |
| 日间以为每个选成设定的样,有      | 1.2有人送释,就会占用"个老师, | 直带名称用 <u>学</u> 。 | 0.517638                               | (i) (i) =          |
| 法项                  |                   |                  | 20 MEWE                                |                    |
| 主号 420 进設型          | 7                 |                  | a missio                               | ⊛⊛≡                |
| # 3 420 M 5 48      | 1                 |                  | 51 xDrive M运动型                         | $\odot\odot\equiv$ |
|                     | 10                |                  | 国际名称 南印色桥                              | 加量制作               |
| 17.3, 420 MIZRIW    | 10                |                  |                                        |                    |
| 主号 436 xEries Mi登街型 | 15                |                  | ′ U <u>A</u> + <u>T</u> <sub>8</sub> ₩ | 50 20              |
| -94 B/6             | 1                 |                  |                                        |                    |
|                     |                   | <b>▼</b> 1236    |                                        |                    |
|                     |                   | C SHA            | ξ(                                     |                    |
|                     |                   | □ ₩2₩            | ÷ 🖬 🖗                                  |                    |
| 16.00               |                   | <b>市</b> 多速      | 0.0                                    |                    |

图6选项名额

# 限制最霸道的「白名单」

关于表单的提交限制,「限定手机号」只允许你列出的手机号才能提交,其他一概不通过!如图7所示。当你需要小范围发布表单,并且无垃圾信息提 交时,可以使用这条限制,当然,加上「不能和已有数据重复」、「每台手 机/电脑只能提交一次」效果更佳。目前「姓名」、「手机」和「单行文 字」这三个字段可以设置白名单。

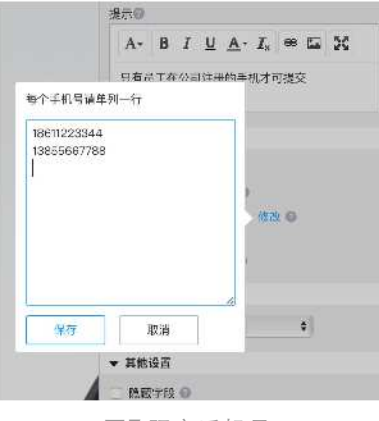

图7限定手机号

1.20 金数据中的其他高级功能

## 数据变更历史

当你的表单开启团队协作后,谁修改了数据,谁删除了数据,谁又导入了数据,这些变更的记录就非常重要,在表单数据页面的「查看数据变更记录」中,这些信息都能看到,如图8所示。

| •••                                             |
|-------------------------------------------------|
| 数据变更记录                                          |
| 今天 2016-2-29                                    |
| <b>前</b> 删除记录                                   |
| 14:09:11 🔮 李小路 批量删除4条数据 序号: 234、235、236、237 🥂 👯 |
| ✔ 编辑记录                                          |
| 13:36:19 😵 市场部 修改 1 条数据 序号: 221                 |
| 堂 Excel导入记录                                     |
| 9:12:32 🔮 李小路 Excel导入 238 条数据 序号: 244-482       |

图8数据变更记录

并且,对于专业版或专业增强版用户,数据删除也不用怕,直接点击就能恢 复数据,不用再后悔了。

# 填表后跳转其他网页

用户提交填写信息后,并不意味着你们之间的交流暂告段落。你可以设置提 交表单后,将用户带到任何页面,展示官网信息、投票结果、礼品领取页等 等。进入设置页面如图 9 进行操作。

| LA CANTON TO TAK TAKE                          |                                                  |                             |               |              |      |            |       |
|------------------------------------------------|--------------------------------------------------|-----------------------------|---------------|--------------|------|------------|-------|
| NUMBER OF STREET                               |                                                  |                             |               |              |      |            |       |
|                                                |                                                  |                             |               |              |      |            |       |
| ALCOND INCOMENT                                | 141 (0.000) EA (0.                               |                             |               |              |      |            |       |
| 和2.参加4 10.591940<br>若和病间如果用定为风险0               | n an an an an an an an an an an an an an         | 午下月用                        |               |              |      |            |       |
| 815530, 129339<br>2855918925825<br>753 786 789 | na tifiltørdir<br>18. tifiltørdir<br>18. Tobresj | <del>\$不可用</del><br>「 您的于机马 | <br>CAE ORAGE | e 🗇 (stáltēj | PARE | - @@Openiu | 口間時時間 |

图9 自动打开其他网页

## 隐藏选项或字段

你设置的商品出现小问题,不想再对外展示时,不用删除,不用修改,暂时 隐藏,你可以在选项提示中加上一句简短的的说明就好。你可以在单项/多 项选择、图片单选/多选、配图/无图商品、矩阵单选,以及一级下拉框中 看到这个「眼睛」按钮,如图 10 所示,点击后选项便会隐藏,保存表单即刻 生效。但你所有数据不会丢失,也不会发生任何变动。

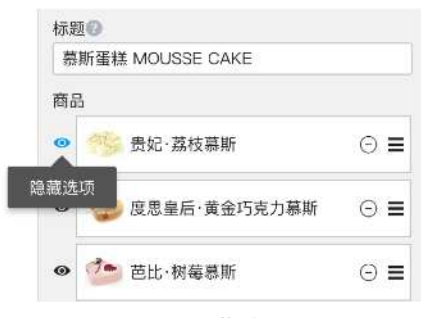

图10 隐藏选项

整个字段也可以隐藏,在编辑字段页面底部勾选「字段隐藏」即可。除了上述用途外,你可以利用字段隐藏为数据做信息备注,比如「已致电此客户, 但是电话未通,下周再尝试联系」等等。

# Uber: 使用金数据做城市运营

天天叫 Uber 的你,有没有填写过它的反馈调查?有没有报名参加过 Uber 的 活动?

作为 Uber 司机的你,在注册车主、参加培训,以及填写反馈时,有没有注 意过他们用的是什么系统?

没错,以上这些信息收集工作,Uber 都使用金数据来完成。并且 Uber 在全国众多城市的运营工作中都选择了金数据作为数据收集平台。

### Uber 的表单,美得让你驻足

作为全世界最优雅的科技公司之一,Uber 的设计感在于他不放过任何一个细节,在每一次活动宣传,甚至公众号的推文的每一张配图中,你都能感受到 强烈的 Uber 风格之美。

同样,Uber 在表单上也不含糊,一张炫酷的头图就能让你感觉到,这就是那 个优雅帅气的 Uber,如图 1 所示。

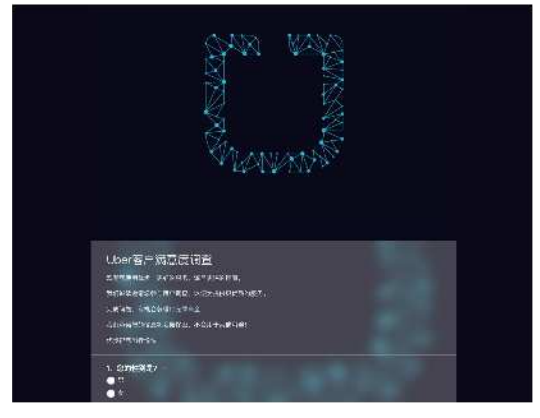

图1 Uber 表单头图

## 三名经理就能开疆扩土,金数据让运营压力减少一半

Uber 在每个城市的人数规模都是非常小的,三名经理加上几位员工就能开疆 扩土,拿下一座城。

如何在保持小而美的情况下还能高效服务一座城中的百万用户? Uber 使用金数据来减少运营上的压力。他们将每次活动的报名信息、用户反馈调查,甚至校招的资料收集全部交由金数据完成,如图2所示,他们只需分析数据即可,而这些数以万计的信息,才是 Uber 最看重,最核心的资产。

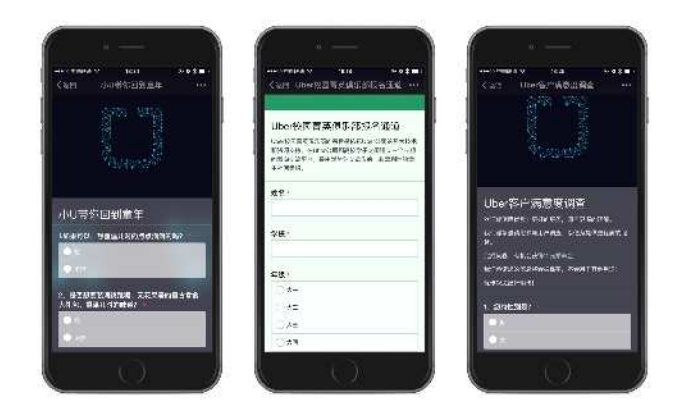

图2 Uber 表单

# Uber 用数十个表单,组成一套完整的车主反馈系统

车主的服务质量是叫车体验中最重要的环节,为了保证车主高质量的完成每 一次行程,Uber提供了完善的反馈机制,从注册车主开始,车主培训、活动 报名、签到,以及开车过程中的问题申报等等,在这些环节中,Uber都分别 建立了表单来收集数据,如图3所示。从司机提交数据,到Uber收到通 知,时间不过3秒,从而实现对司机反馈的快速响应。 2.1 Uber 如何使用金数据做运营

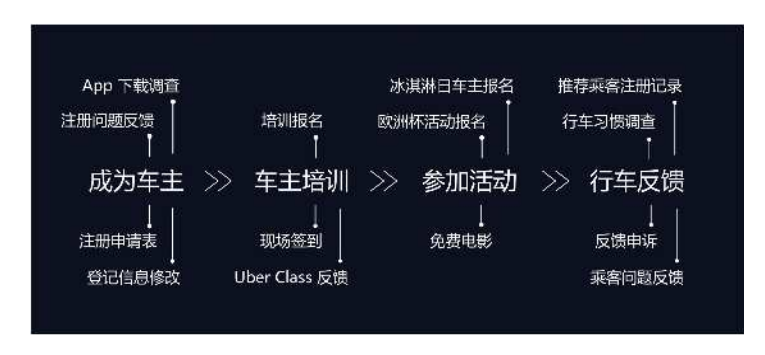

图3 Uber 运营流程中金数据的使用

# 表单的背后,是数据驱动的力量

Uber 是一家以「数据驱动」为核心的公司,他们使用金数据,绝不仅仅是做 一次调查、做一次报名,Uber 更加看中数据的价值。在创建了上百个表单, 收集了几十万条数据之后,更重要的是对这些数据的二次分析、管理。

Uber 能够服务好每一位乘客,每一位车主,能够以一个创业团队的人数打下 一座座城市,能够改变全球人类出行方式,其核心,就是因为它们的基因是 「数据驱动」,也正因如此,Uber 选择金数据为合作伙伴。

因为金数据也相信,数据「如金」。

# 使用金数据做微信运营

我是一个新闻网站的微信运营小编,微信是我们与读者沟通最重要的工具, 但长期运营微信下来,我们发现,在微信上做活动其实并不是一件轻松的 事,发出一个活动简单,但从此开始的收集报名资料,筛选、通知中奖用 户,到场确认,甚至活动总结都需要耗费不少精力。

我们做活动基本都是在微信后台中收集、回复消息,但微信后台的消息列表 非常零散,而且消息五天后就消失了,从中筛选信息需要很大的人力和时间 成本。而找技术部门做一个专用的报名系统,也需要很久才能拿到。另外, 整个活动中最担心的就是到场率,这件事上我们一直没找到高效的解决办 法,只能活动前不断的打电话、发短信确认,最后的实际到场率能超过一半 就谢天谢地了。

直到我们用了金数据,才发现做调查、报名原来可以这么简单。

### 省下的时间足够休个年假

用表单做活动,会变得简单轻松很多,将金数据自动生成的二维码放在文章 中,无缝的引导用户进入报名页面,填写报名信息,数据便会自动保存在后 台,能够必填的设置也让每条信息都变得完整,而不像后台发信息那样经常 缺斤少两。手动收集信息变成了完全自动化的,以往做一个活动,三五天的 时间都会浪费在收集上,而现在,省下的时间都可以休个年假了,效果如图 1 所示。

79

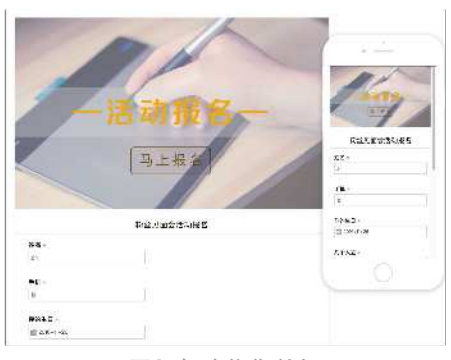

图1自动收集数据

# 从选择中奖用户到发送确认短信,5分钟完成

金数据中有个很小的功能「隐藏字段」,我非常喜欢,他可以让我快速标记 哪个用户是否获奖,而不在外部显示。配合自定义短信功能,可以做到一个 非常省时的动作:花5分钟选出中奖用户,之后系统自动给这些人发送确认 短信,包括为每个人自动生成的唯一报名确认码,而在现场签到时,在后台 搜索并核对确认码就能搞定。以上所有,都可以提前预设好,5分钟筛选用 户,其他事都可以让小金去完成,如图2所示。

|     | 粉丝见词           | 面会活动报名      | i ¢         |             |                 |
|-----|----------------|-------------|-------------|-------------|-----------------|
|     | 槽法             | \$F\$\$ 303 | 01 %a       | 发布 极速       | 报表              |
| ω   | + :51:         | MExcellen   |             | 编辑 甲发现信号    | ٩               |
| ü   | <b>序号 :</b>    | Rectand +   | 姓名 🗢        | 7 HL +      | 新 <b>秋</b> 秋生 : |
| 0   | 80             | *           | 576         | 1321111111  | 社群              |
| n   | 78             | <b>#</b>    | 推动者         | 13296660013 | <b>芯信</b>       |
| 0   | 77             | n           | =nŧ         | 189/6811:40 | -1124           |
|     | 75             | 2           | цÈ.         | 13000000000 | 1014            |
|     | 73             | Æ           | 刘元          | 18601690942 | 社群              |
|     | 71             | 2           | ≢≭]ĝ]       | 15258592755 | 2.5             |
| n   | 70             | Æ           | 要素升         | 18290553233 | all.            |
| C   | <del>6</del> 9 | 7           | dddd        | 13657575678 | 1144            |
| 0   | 68             | 是           | 53 <b>5</b> | 13938031365 | ione -          |
|     | 67             | <del></del> | 후괴          | 13811991100 | 改博              |
| Ú.T | 66             |             | 主派升         | 13574448372 | 武信              |
| n   | 66             | 百           | 計測          | 18218066298 | 武博              |
|     | 84             | E           | 気中          | 15879635925 | 11.8¥           |
| 0   | 63             |             | 97.E        | 18814140118 | α.IE            |
|     | 62             | 2           | <b>林</b> 町  | 18143590925 | 商信              |

图2「是否通过」为隐藏字段

另外,表单中还可以嵌套微信号的二维码,并限定只能在微信中打开,这样 一来,用户报名活动,也能顺手关注公众号,点开文章-从二维码进入表单-填写报名信息-提交-从二维码回到文章,这样的循环能让报名者与微信粉丝 同时增加。

其实金数据中的很多小功能都让我爱不释手,比如来源追踪、根据数据自动 变样的短信,还有微信提醒功能,这些不起眼的功能极大方便了我的工作, 也正是这些小惊喜,让我坚持一直使用金数据。

# 新榜如何使用金数据

在所有媒体都转型,人人都做自媒体的时代,新榜(NEWRANK.CN),作 为新媒体以及整个内容生态圈最大,最专业的服务平台,在这个风口上持续 服务着无数顶尖的内容创作者。新榜有着非常大量的数据收集工作,他们从 一开始便选择使用互联网表单工具处理着各项需求,在对比多个工具之后, 金数据成为他们最可靠的数据收集工具。

### 用表单做社群管理

为了更好服务于内容创业者,新榜建立了 30 个多个微信社群,并且每个社群 都有各自的人群划分,为了保持微信群活跃性,新榜决定严格监控入群的审 核。他们使用金数据做了一个表单,将群的分类、群规大概信息等汇总成一 个表单,只有在阅读完群规、提交完详细资料,通过审核后,榜妹才亲自将 其拉入群中,最大程度上保证了人群的精准,如图1所示。

| 八種生活                                  |                      |  |
|---------------------------------------|----------------------|--|
| 进得先了解释规和门槛。你没                         | 看明?个? 。              |  |
| •  •  •  •  •  •  •  •  •  •  •  •  • |                      |  |
| () CHRENARE (19:00)                   |                      |  |
| <u>्र कंत्र</u> स                     |                      |  |
| 中国商信500级新                             |                      |  |
| A招興家                                  |                      |  |
| · 37年8年(1886年)を1900-                  |                      |  |
| 2、建入过於操力的100回接单                       |                      |  |
| 15 224121642-, 47                     | 的自然可,终端基础上起大师,就让后向长人 |  |
| 8429 :                                |                      |  |
| 1. 33.5"NAUSH. 139 222                | + med=               |  |
| 2. 14日本日本王内国大王第四上月                    | 积代的 杂止的物理 保证 兼印      |  |
| <u>ድ</u> ፍዳም •                        |                      |  |
|                                       |                      |  |
| 公众号ID -                               |                      |  |
| SID671                                |                      |  |
|                                       |                      |  |

图1新榜入群申请表单

最优雅的大会提问方式

2.3 新榜如何使用金数据做数据管理

新榜经常在各地举办全国行论坛,为了提升大会提问环节的活跃气氛,新榜 通过金数据表单提前发布提问,汇总高质量问题,如图2所示。届时嘉宾选 择问题回答即可,这样不仅保持了大会的高活跃气氛,也保证了问题的高质 量。

| 危伤名字                                |  |
|-------------------------------------|--|
| 想想要提问哪位嘉宾                           |  |
| ① 2 希望6件·空間有限总括 月間<br>① 本版程本(200) 元 |  |
| Carante Fra                         |  |
| 化间内器                                |  |
|                                     |  |
|                                     |  |

图2新榜大会提问收集表单

# 协同工作的内部信息收集

在新榜的对外合作中,需要收集很多赞助商、供应商的信息,在之前,同事 们还在使用 Excel 互相传文件、录入数据,这样整理费时,且信息常常有遗 漏。在遇见金数据之后,他们将这些工作全部搬到了表单中,不论多少员 工,录入的厂商信息也都非常规整,不会遗漏,如图3所示。他们还开放了 结果查询,将可开放的资料,例如公司 logo、合同样本、联系方式等均开放 给员工查询,这样收集信息不但避免了很多问题,而且非常高效。 2.3 新榜如何使用金数据做数据管理

| 位时可信息不祥               |        |   |  |
|-----------------------|--------|---|--|
| MINA GR.              |        |   |  |
|                       |        |   |  |
| () 24                 |        |   |  |
| 1.000                 |        |   |  |
| March 1 March         |        |   |  |
| HIGH LE               |        |   |  |
|                       |        |   |  |
| No. 1 TH              |        |   |  |
|                       |        |   |  |
|                       |        |   |  |
| DADATE                |        |   |  |
|                       | • 8578 | • |  |
| 42:21                 |        |   |  |
| 204 logo              |        |   |  |
| + echonestras, rawing |        |   |  |
|                       |        |   |  |
| N-EXEM                |        |   |  |
|                       |        |   |  |
|                       |        |   |  |

图3新榜赞助商信息整理

## 这还是一个「活的」二维码

作为一个金数据的深度用户,新榜还发现了金数据一个很方便的用途—— 「活码工具」,厂家在产品包装,或者投放各种物料时,都会印上二维码, 或者是官方微信,或者是某次活动的专属页面。而使用金数据表单的二维 码,可以非常方便的更新内容,且不更改网址、二维码。例如活动进入到某 个阶段,扫描活动开始时发放的二维码可以直接看到进展情况。依靠金数据 的数据统计,还可以看到多少人扫描了二维码,多少人提交了数据,转化情 况一目了然。

# HR 行业使用案例:用金数据做招聘

对于没有技术支持的 HR 来说,每到招聘季,就意味着要面对塞满简历的邮 箱或接连不断的电话,不但工作量大,且难以整理归档,更别说分析、对比 等工作。

但金数据的引入,可以让 HR 在没有技术支持的情况下大幅减少工作量,将 收集信息、整理、分析全部自动化,将工作变得井井有条。下面以校招为 例,为你介绍招聘流程中,金数据扮演的重要角色。

### 一张能报名的宣讲海报

#### 提前知晓参加宣讲的学生信息

张贴宣讲海报是校招的第一步,但海报能做到的,仅仅是传达「我是谁,在 哪讲,何时讲」这样的信息而已。直到走进教室,很难知道宣讲会回来多少 人,以及是什么人。

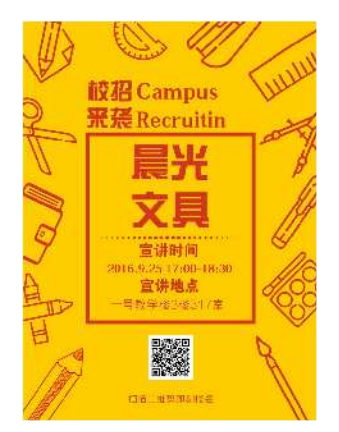

图1 在海报中放入报名表单二维码

如果在海报上附上一个二维码,扫描之后出现一个表单,不仅能展示完整的 宣讲会信息,还能让有意愿参加宣讲会的学生直接报名,如图1所示,这 样,在开会之前就可以知道有多少人愿意来,以及学生的大体情况,如图2 所示。

| ••• |       |    |            | =      |
|-----|-------|----|------------|--------|
| 晨光: | 文具宣讲会 | 报名 |            |        |
| 序号  | 姓名    | 性别 | 手机号        | 学历     |
| 98  | 赵博文   | 男性 | 132*****34 | 西安交大   |
| 97  | 钱梓晨   | 男性 | 132*****21 | 北京大学   |
| 96  | 孙胤祥   | 女性 | 135*****32 | 浙江大学   |
| 95  | 李瑞霖   | 男性 | 136*****11 | 上海交通大学 |
| 94  | 周明婷   | 女性 | 132*****46 | 中国人民大学 |
| 93  | 吴天翊   | 男性 | 136*****24 | 清华大学   |
| 92  | 郑凯瑞   | 男性 | 132*****78 | 中国农业大学 |
| 91  | 王健韵   | 女性 | 132*****83 | 厦门大学   |
| 90  | 冯耀杰   | 男性 | 135*****99 | 复旦大学   |

图2 表单能让性别、年龄、院系的分布情况一目了然

#### 更人性化:报名成功后直接发送短信

现在大学生的生活,早已不是智能手机刚普及的那个年代,现在他们购买的 电子产品、使用的软件多如牛毛,他们对于用户体验的的在乎程度是相当高 的。作为众多校招的企业之一,如何能够俘获同学们的芳心?提升用户体验 当然就是绝佳方案!而宣讲报名作为同学接触你的第一步,可以让它完成的 更加「人性化」。

借助金数据的短信发送功能,可以直接向报名的同学批量发送手机短信或邮件。只要表单中有「手机」、「邮箱」字段,并且设置好了发送的规则,所 有的工作都将由金数据自动完成,如图3所示。

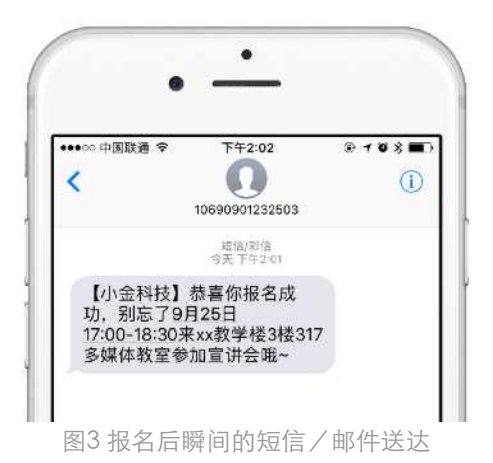

# 收简历的新姿势

在报名之后,你又如何在宣讲会上收集简历?是在屏幕上打出一个邮箱地址,然后从爆满的收件箱里一份份地下载、汇总和筛选?还是现场收集纸制简历,在一大沓 A4纸中寻找你钟意的人?

其实远不用这么麻烦,只需创建一张金数据表单,将二维码打在大屏幕上, 哪怕宣讲来了好几百人,你也能轻松的搞定收简历的事,如图 4。

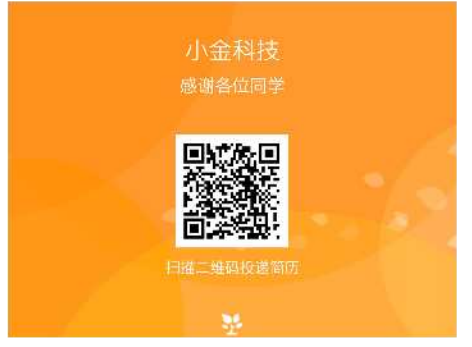

#### 图4在宣讲会上展示二维码

首先,表单中的「上传文件」字段可以直接收集简历,并且能够对文件类型 进行限制,让那些 txt 、 avi 之类的乱入文件通通再见。其次,表单还能让你 在简历之外收集一些重要的联系信息,因为总有人忘记在简历中写上电话、 邮箱这样的关键信息,表单里的必填项还能救他一把,如图 5 所示。虽然 「简历都不写全的能有什么未来?」,但你有想过那些折腾一天才收到一份 简历的同行吗?

|                                                  | and the second second second |
|--------------------------------------------------|------------------------------|
| 0/06                                             | 6 - 14 - 8 14 - 01 0         |
|                                                  |                              |
|                                                  |                              |
| 金数据交招职位用                                         | 用領表                          |
| 代代生物世界上探知用的                                      | 的人,我们的这些,我们的这个人的事实的。"        |
| 10/23                                            |                              |
| 12-F +                                           |                              |
| 100                                              |                              |
| 25                                               |                              |
| 124.<br>128. +                                   |                              |
| 25<br>118) A                                     |                              |
| lit.                                             |                              |
| 20<br>118) +<br>2 A<br>2 R<br>7 II +             |                              |
| 2)<br>141 -<br>2 A<br>2 R<br>711 -<br>1          |                              |
| 20<br>1281+<br>0 A<br>0 X<br>711+<br>1<br>1<br>1 |                              |

图5招聘表单示例

#### 能筛选,能永久保存的简历管理

和邮件相比,金数据表单的管理界面也舒服的多,数据列表中会直观地展示 所有提交的简历信息,你也可以根据性别、地区、学校、专业等信息进行筛 选,选出合适的再下载即可。哦对了,金数据表单的信息全部都永久保存, 也就是说,任何时候你想查看简历数据,或者下载文件,简单搜索即能找 到。

#### 直接向通过简历审核的同学发送短信

和之前介绍的短信/邮件发送功能一样,当你筛选出简历合适的同学之后, 金数据也能让你直接向他们发送短信/邮件,通知下一轮的面试信息,而无 需寻找其他发送平台。

### 线上测试帮你做简历初筛

简历筛选,往往都是耗费人力来做,尤其第一次的筛选,巨大工作量的投入 可能只会选出 10% 的有效简历。金数据将表单与测试结合起来,用分数做初 筛,帮你节省至少 50% 的工作量。

#### 人格测试-用分数完成第一步筛选

想用自动化代替人工做初筛,量化的数据必不可少,用金数据制作一个人格 测试表单,能快速得出一个批量的量化结果,并且这样的测试也能避免作弊 等情况。测试表单+测试应用,能在应聘者回答完测试题目后自动给出分数, 以及是否通过测试。由此,你就可以根据得分自动筛选出符合要求的初步人 选。

#### 作业考试-实现批量收发文件

这个时代不少岗位已经无法用纸制试卷来考核应聘者了,更多时候需要的是 一份编辑好的代码文档,一份设计稿,或者一篇文章链接。在这样的应聘沟 通中,文件的来回传输是一件极其麻烦的事,更何况当你同时需要向上百人 发送要求、收取作业。金数据独特的上传、下载文件功能,能让你用一个表 单批量向应聘者发送作业题,同时能够批量收集作业,如图 6 所示。

| 小金校招作业提                       | ₽ŏ                           |  |
|-------------------------------|------------------------------|--|
| RETIRE,                       | TESH, DRES, ( ESHNER) STRAFT |  |
| 施名                            |                              |  |
| Ŀ                             |                              |  |
| 命要应用的职位是                      |                              |  |
| O R byW.9                     |                              |  |
| Culture                       |                              |  |
| C AZME                        |                              |  |
| Ruby 工程新作品発展<br>語/ 東美内に、一つて)。 | <b>8</b><br>. 2005 1949-19.  |  |
| \$2.40                        |                              |  |
| 1 XAXXAA                      |                              |  |
| 21.00000                      |                              |  |
| 1. XXXXX+                     |                              |  |
| References to the Content     | internit for:                |  |
| 遺上信句的作品<br>10月9日(今日)日常的AIC    | ,可不得此度                       |  |
|                               |                              |  |

图6用表单收作业、改作业

2.4 HR 行业使用案例:用金数据做招聘

## 校招, 忙也要忙得有意义

邮箱、电话、Word、Excel,这些古老的工具让你的校招工作变得繁琐、重 复。虽然你每年都通过这些传统的方式招到了人,但其实,你远不用那么 累。校招固然是 HR 一年中最繁忙的时间,甚至没有之一,但小金希望各位 不要淹没在那些无意义的下载、整理中,更不要因此觉得一天的工作非常充 实。忙,也要忙的有意义。

# 用金数据做线下活动

一场线下的大会,涉及的环节很多,也有大量信息收集、汇总的需求,如图 1 所示。这篇文章将教你如何使用金数据一个工具完成大会所有的信息处理 工作,完成整套流程的高效运转。

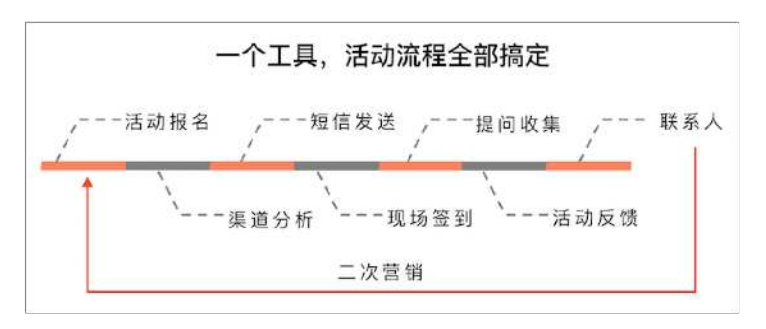

图1线下活动流程

## 报名信息收集:不耗费一丝人工精力

报名表是金数据的看家本领,除了有姓名电话,日期,图片上传、自动获取 的地理位置等 27 个功能齐全的字段,帮你收集一切信息。哪怕你有成千上万 的报名信息,表单也可以轻松将它们自动汇总,永久保存,并支持导出为 Excel 文件进行其他操作,如图 2 所示。

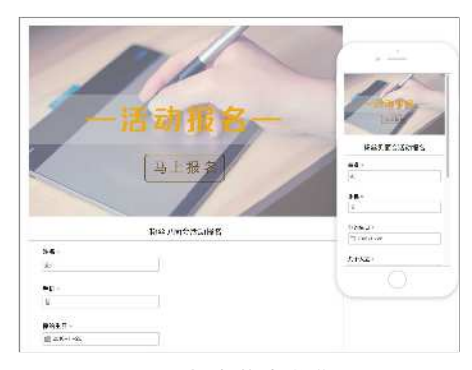

图2报名信息收集

## 发送短信,不再寻找第三方平台

在报名信息收集之后,金数据也提供了短信批量发送功能,可以直接向报名 用户发送确认短信,无需寻找其他平台,提交发送请求之后可以看到发送状 况,收到与否情况一目了然,如图3所示。

|     | 粉丝见词        | 面会活动报名    | 3 ⇔         |             |                 |
|-----|-------------|-----------|-------------|-------------|-----------------|
|     | 横述          | 結婚 现      | 间 没置 .      | 发布数据        | 报表              |
| ω   | + :51:      | MExcelled | 1 × 日本 / 祖羽 | 编辑 中发现信号    | Q.              |
|     | <b>序弓 ÷</b> | Refinid = | 姓名 🗢        | 7 AL =      | # <b>R</b> ME : |
| 0   | 80          | *         | 57          | 1321111111  | 出展              |
| n   | 78          | <b>#</b>  | 推測者         | 13236650013 | <b>政</b> 信      |
| 0   | 77          | n         | ₩           | 189/6811:40 | -17#            |
| El  | 75          | 2         | LL.         | 13000000000 | io tul          |
| Ċ1  | 73          | #         | \$17B       | 18601690942 | 社群              |
| 01  | 71          | 3         | ≢≭jkI       | 15258592755 | 84C             |
| n   | 70          | 费         | 要素力         | 18296553233 | 商用              |
| C   | 69          | 7         | dddd        | 13537878678 | 1182            |
| (1) | 68          | 是         | 55 <b>5</b> | 13098031365 | 該信              |
| C   | 67          | ÷ź        | 후괴          | 10811991100 | 改博              |
| Ú1  | 66          | 5         | 生成十         | 13574448379 | 該信              |
| 0   | 66          | 百         | 新建          | 18218066298 | 改博              |
| ()  | 84          | 2         | 5.÷         | 15879835825 | 11.8¥           |
| 0   | 63          | 8         | 97.1E       | 12814140118 | 政府              |
| (1) | 62          | 2         | 保留          | 18143590925 | 商信              |

图3发送短信

# 会场签到:享受扫码签到的便捷

看看从前,大部分会场都还在使用纸制签到本,寻找名字、签字确认的流 程,签到台拥挤不堪,多个签到窗口,结果难以统计**。** 

金数据的「签到应用」,能够让用户直接扫码,输入手机号即可完成签到, 整个过程不到1分钟完成,不需要排队,在管理台更能看到实时更新的签到 结果,如图4所示。

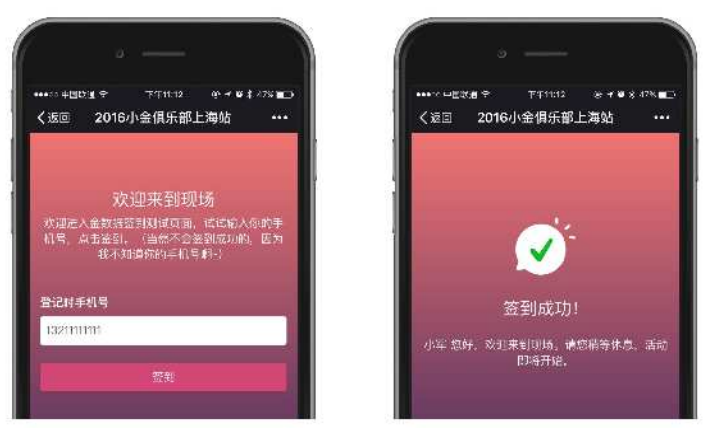

图4 会场签到

# 提前准备好的现场提问环节

现场提问,是一场大会中不可控因素较大的环节之一。而在活动宣传、报名 阶段就发布「嘉宾问题收集」表单,或者再大会中贴上二维码,提前收集、 筛选问题,问题就迎刃而解了,如图5所示。

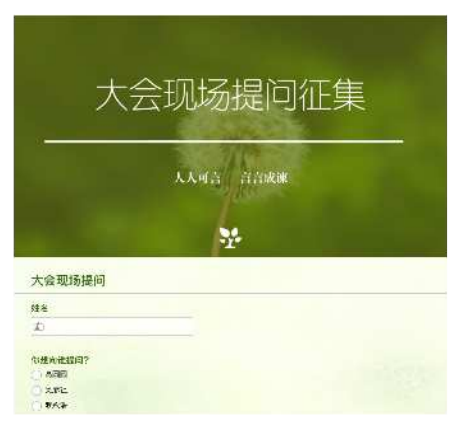

图5现场提问征集

# 别忘了会后的反馈

一个活动能否让用户记住,关键在于会不会及时问问用户的「感受」。每次 活动后的反馈收集,结合金数据的自动分析工具,能快速帮你了解用户的真 实感受,也能帮你建立更深的用户感情,如图 6 所示。

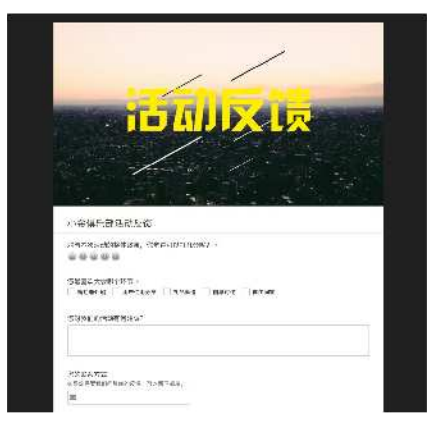

图6活动反馈收集

## 活动数据沉淀,为二次营销做准备

一次活动之后,你获得了如此多的信息,如何再次利用呢?金数据的「联系 人」模块会自动将表单中的联系信息提取出来,并分组排列,当你下次办活 动时,可以再次邀请这些人,直接向它们发送短信即可。

并且,联系人中可以列出每个用户填过的所有表单记录,可以快速、清晰地 判断出谁参加过多场你的活动,谁是你的忠实粉丝,如图7所示。 2.5 用金数据搞定线下活动全部流程

|                                                                                                    | 联系大评制                                                                                                    |
|----------------------------------------------------------------------------------------------------|----------------------------------------------------------------------------------------------------|
| <b>京</b> 和<br>(1977)<br>(1977)<br>(19 | a cu ch                                                                                                    |
| 全粉丝儿百会活动批名                                                                                                    | 2(ns-(m-(n-1)))                                                                                                    |
| a.                                                                                                    | De                                                                                                    |
| <del>1</del> 4.                                                                                                    | 10028308336                                                                                                    |
| ACLE -                                                                                                    | 181-                                                                                                    |
| r Gale                                                                                                    | 85                                                                                                    |
| ruae<br> 公石英同語 XAS-DL-M<br>ANSL的参ぶ最強調 天:<br>同等                                                                                                    | 803<br>15/9522 Window 19/582082/54<br>112/9192<br>112/9192                                                                                                    |
| F GJA E<br>F公石菜同喜 X AN-DI-M<br>ATSE的會公園復編 天<br>明年<br>自分店一天                                                                                                    | иса<br>Instation (1958):001961<br>InstationE<br>1958)<br>В 5981 (387)-456                                                                                                    |
| - <b>いみ E</b><br>2分 <b>石美同語</b> - スペーロレール<br>- ペロン上的会分量を増 天<br>-<br>副号<br>-<br>名分波一- ス<br>-<br>-<br>-<br>-<br>-<br>-<br>-<br>-<br>-<br>-<br>-<br>、                                                                                                    | иса<br>Italia:2: Unalese 12:50:001561<br>USA IDE<br>17:84<br>В 53:82.35://-Юж<br>ПВ4                                                                                                    |
| ではる 1<br>(公 <b>有実内室</b> ) スペービーバー<br>Ansは約金公園を輝 天:<br>編号<br>おりポース<br>可で<br>「直景」 切片景道に会会行:                                                                                                    | ತರ<br>ಶಿಕನಿ 27 ಲಾಖೆಕ್ಕಾ ಗಿಂಡಲಾಕಿಕ<br>ರಾಧಿಂದ<br>ಗಾನಿ<br>ರಾಧಿ ವಿಶ್ವಿಸಿ ಶಿಕ್ಷಿ ಕೆರ್ಡಿಸಿದ್ದ ಕೆರ್ಡಿಸಿದ್ದ ಕೆರ್ನೆಟ್ ಸ್ಥಾನಿ ಕೆರ್ಡಿಸಿದ್ದ ಕೆರ್ಡಿಸಿದ್ದ ಕೆರ್ಡಿಸಿದ |
| であると<br>沙石実内器 200-000<br>400年5月春季 天<br>41年<br>42月<br>42日<br>42日<br>41日<br>41日<br>41日<br>41日<br>41日<br>41日<br>41日<br>41                                                                                                    | 500<br>Ibith22 20.0010+4 15:3000054<br>0:000<br>7984<br>0:0012<br>5064<br>Стан<br>4:14:0012 4:0014 (15:0016) (15:0016)<br>0:00+4                                                                                                    |
| C (3 王)<br>(公司実内) (2 200-000)<br>かいためなど思想様子:<br>国際<br>ちがポース。<br>可で<br>「道原 かは発信になったい。<br>可で<br>引きる。<br>(2 2)<br>(2 2)<br>(3 2)<br>(3                                                                                                    | 400<br>10:45:22 - 20:04:0+1:0-383000:0+1<br>0:39()のC<br>17:84<br>0:593:335(2+154)<br>10:54<br>10:54<br>10:55<br>10:55                                                                                                    |
| ている 12<br>かつち的な公園名庫 天:<br>日号<br>などが一人、<br>可可<br>不証書 のは美麗に与などで:<br>可約<br>11名<br>子利                                                                                                    | 505<br>Balls22 Window 10:35000564<br>U00900C<br>7984<br>D-335 33//E06<br>T164<br>A-146003 4601490, 4555049, 44-3555<br>C164<br>B107<br>136:3853333                                                                                                    |

#### 图7 客户管理

通过表单、短信、签到、联系人等功能的组合,金数据能够搞定一场活动运 营中所有信息收集的工作,一个工具,便能高效的完成活动全部流程。

# 金数据是什么

金数据(jinshuju.net)人人可用的数据平台,轻松帮你完成在线表单设计、 数据收集、统计和分析工作,应用场景覆盖全行业,注册用户超过 200 万, 帮助个人、团队、中小企业乃至世界 500 强企业更加系统高效率的工作和运转,是企业和个人必不可少的效率工具。

金数据可以满足各类人群对结构化数据收集、整理和团队间协作的需求,使 工作和生活变得更加高效、成本更低。只要发挥想象,金数据的应用场景数 不胜数。常用的应用包括调查问卷、活动报名、预约登记、客户管理、在线 订单(集成支付宝和微信支付,可以直接收款)、在线测试、邀请函、意见 反馈表等。

简而言之,只要有数据或信息收集的需求,任何人、任何组织,甚至任何行 业都可以使用金数据。

### 表单

表单是你在金数据后台制作的,可以用来收集信息的表。在金数据中你可以 根据自己的需求创建任何表单。此书中也将为你列举各类表单。

### 字段

我们把表单中需要填写的每一行叫做一个「字段」。比如,你的表单需要用 户填写姓名和手机号码,你就可以添加「姓名」以及「手机」字段。好的字 段搭配可以简化填写步骤,节约填写时间。

# 金数据所有字段介绍

目前,金数据共有27种字段,其中26种任何版本都可以免费使用,只有 「表单关联」字段仅对专业增强版开放。下面简单介绍每个字段及其应用场 景。

### 单行文字和多行文字

通常我们使用「单行文字」让用户填写较简短的文本信息,比如:班级、学校、身份证号码;用「多行文字」让用户填写较长篇幅的信息,比如:建议、反馈详情、备注等。两者只有填写框大小的区别。你可以设定必填、不能和已有数据重复、限定填写范围、字符数量等,并为用户缓存所填内容,方便下次填写。字段效果如图1所示。

| (長小遺博写6个字符)    |     |  |  |  |
|----------------|-----|--|--|--|
| (取) 府境马() 于(1) | 字符) |  |  |  |

图1单行文字和多行文字

## 单项选择、多项选择、下拉框和两级下拉框

添加选项让用户进行选择,常用于测验、考试、调查等。你可以批量编辑所 有选项,收集到数据后,「批量编辑」按钮将消失以保障数据安全,但你仍 可点击「编辑选项」修改、增删选项。多选字段可限定选择的项数。字段效 果如图 2 所示。 3.2 金数据所有字段介绍

| 你读几年级                                                                                                    |                          |   |
|----------------------------------------------------------------------------------------------------|--------------------------|---|
| 〇 四年级                                                                                                    |                          |   |
| ○ 五年級                                                                                                    |                          |   |
| ○ 六年級                                                                                                    |                          |   |
|                                                                                                    |                          |   |
| 你最喜欢的课程                                                                                                    | 呈 (选1-2项)                |   |
| □ 蒸汽                                                                                                    |                          |   |
|                                                                                                    |                          |   |
|                                                                                                    |                          |   |
| □<br>□<br>语文<br>□<br>数学                                                                                             |                          |   |
| <ul> <li>□ 语文</li> <li>□ 散学</li> <li>○ 散学</li> <li>□ 微学</li> <li>□ 微学</li> <li>□ 微学</li> <li>□ 微学</li> </ul>        | <b>1</b> —13             |   |
| <ul> <li>□ 信文</li> <li>□ 號学</li> <li>□ 数学</li> <li>□ 微学</li> <li>□ 前选择</li> </ul>                                   | ניו–ש                    | • |
| <ul> <li>□ 语文</li> <li>□ 散学</li> <li>○ 数学</li> <li>○ 数学</li> <li>○ 前选择</li> <li>□ 请选择</li> <li>□ 请选择最方便會</li> </ul> | 8—/〕                     | • |
| <ul> <li>□ 语文</li> <li>□ 语文</li> <li>□ 数学</li> <li>(你最希望补习现<br/>清选择</li> <li>(请选择最方便會<br/>调林又</li> </ul>            | 【一门<br>5計23汤地<br>▼ ✓ 请选择 | • |

图2单项选择、多项选择、下拉框和两级下拉框

# 图片单选和图片多选

必要时,为你的选项添加图片,表单内容立刻直观和丰富起来。可做图片投票、点菜订餐等。字段效果如图 3 所示。

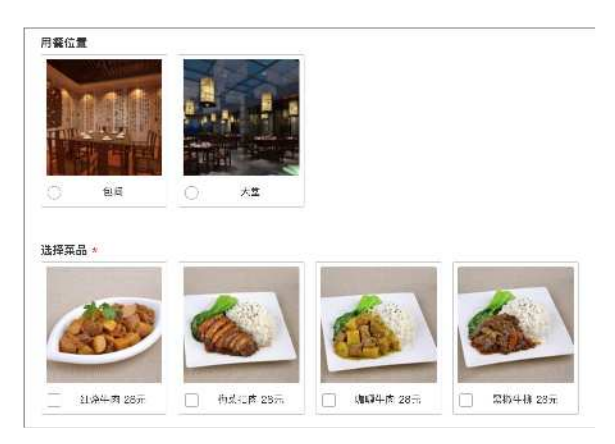

图3图片单选和图片多选

# 矩阵单选和矩阵填空

可用于需要批量填写的类似项目,比如让顾客从口味、分量、价格、等待时间、服务态度等多方面对本次用餐体验进行评价。字段效果如图 4 所示。

|                             |                         |                                                                                          |              | 详情                                  |                                                       |
|-----------------------------|-------------------------|------------------------------------------------------------------------------------------|--------------|-------------------------------------|-------------------------------------------------------|
| 目貿人数                        |                         |                                                                                          |              |                                     |                                                       |
| 肖费金额                        |                         |                                                                                          |              |                                     |                                                       |
| <b>宗餐内容</b>                 |                         |                                                                                          |              |                                     |                                                       |
| 对此次用餐的                      | <b></b> 均评价             |                                                                                          |              |                                     |                                                       |
| 的此次用餐的                      | <b>內评价</b><br>非常满意      | 满意                                                                                       | 一般           | 不满意                                 | 非常不满意                                                 |
| 8对此次用餐的<br>□味               | 9评价<br>非常满意             | 満意                                                                                       | - <b>f</b> g | 不满意                                 | 非常不满意                                                 |
| <b>8对此次用餐的</b><br>□味<br>分量  | <b>防评价</b><br>非常満意<br>〇 | 満意                                                                                       | - <u>62</u>  | 不満意       〇                         | 非常不满意<br>〇<br>〇                                       |
| 8対此次用器的<br>□味<br>分量<br>服务态度 | 約评价<br>非常満意<br>○<br>○   | <ul> <li>満立</li> <li>〇</li> <li>〇</li> <li>〇</li> <li>〇</li> <li>〇</li> <li>〇</li> </ul> | - <u>%</u>   | 不速意       〇       〇       〇       〇 | 非常不满意           〇           〇           〇           〇 |

图4矩阵单选和矩阵填空

### 数字

仅限填写数字,最多支持 15 位数字。例如年龄、身高、体重等,可限制数字 填写的范围。如需要用作身份证号码、快递单号的填写,请选用「单行文 字」。字段效果如图 5 所示。

| 身高 (cm) | (请输入不小于130.0的数字) | 体重 (kg) |  |
|---------|------------------|---------|--|
| 123     |                  | 153     |  |
|         |                  |         |  |

图5数字

# 时间和日期

在预约场景中,常常用到这两个字段。你可以限定日期的填写范围,时间可 设置精确到秒。字段效果如图 6 所示。

| AA |
|----|
|    |

图6时间和日期

# 描述

这个字段主要做信息(文字、图片、超链接等)展示之用,比如产品详情描述、活动流程介绍等,你可以在 HTML 5 编辑器中设计后,直接复制粘贴到 这里。用户不需填写任何信息。字段效果如图 7 所示。

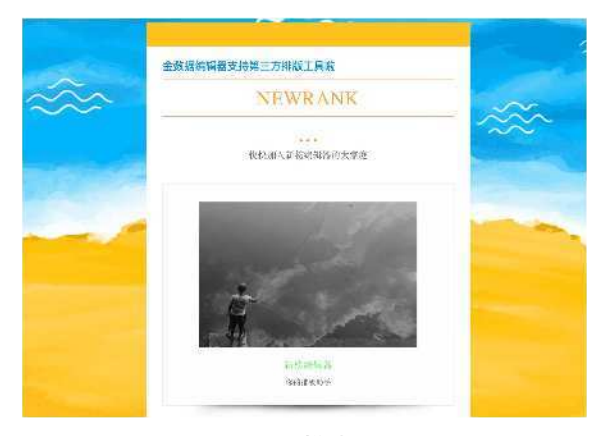

图7 描述

# 分页

要填的内容太多,可能让用户一打开表单就产生反感。尝试将表单分隔成多 个页面吧,逻辑更清晰,界面也清爽,用户不知不觉中就完成了调查呢。字 段效果如图 8 所示。 3.2 金数据所有字段介绍

| 您对我们的产  | "品/服务最失望的是什么? |  |
|---------|---------------|--|
| ○ 质量    |               |  |
| ○ 价格    |               |  |
| () 购买体验 |               |  |
| ○ 第一次使用 | 时的体验          |  |
| () 客户服务 |               |  |
|         |               |  |
|         |               |  |
|         |               |  |
| 下一页     | 第1页/共2页       |  |
|         |               |  |
|         |               |  |

图8分页

# 网址和上传文件

「网址」让用户填写网页地址; 「上传文件」收集照片、简历、作品稿件 等。添加一个上传文件字段,可设置让用户上传 1-5 个文件,每个不超过 20 M。字段效果如图 9 所示。

| 你的· | 个人网站 |
|-----|------|
| 09  |      |
|     |      |
| 上传  | 你的简历 |

图9网址和上传文件

# 评分

想了解用户对你的产品或服务的评价?让他们直接打分吧,目前支持最高10分,8种图案可选,吐槽也变得轻松可爱。字段效果如图10所示。

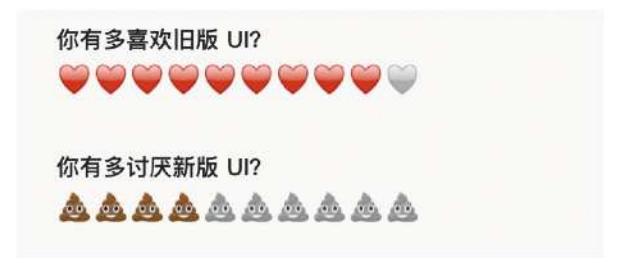

图10 评分

### 表单关联

仅对专业增强版开放。它可以将 A 表单中的数据作为 B 表单中的选项,例如 在「员工信息登记表」填过的员工信息,在「出差申请」表单中直接选择员 工姓名即可,一次录入,永久有效。字段效果如图 11 所示。

|         |              |   |             |    | =                  |
|---------|--------------|---|-------------|----|--------------------|
| 店面信息登   | 记表           |   |             |    |                    |
| 医名      | : <b>6</b> ± | 0 | 唐长手机        | .0 | 医直地征               |
| 风城五路店   | 刘军           |   | 177****0921 |    | 铁齿雀 西安市 天央区 香格一座地  |
| い表表格派   | 報連           |   | 165****6868 |    | 球菇省 西安市 華港区 赛格地下二  |
| 口光天地回   | 志要           |   | 177****7465 |    | 現為省 西安市 长安区 叩光天地二  |
| 西方路口店   | 豐坊           |   | 138****8123 |    | 快互管 直安市 释意区 电子五路面  |
| 雅地港店    | 常利           |   | 185****6492 |    | 狭石管 西安市 大央区 黑地港三层  |
| 印题城西    | 会译           |   | 158****6572 |    | 狭苍管 西安市 未央区 印教城一團  |
| 大明宫万达四  | 辣活           |   | 133×4×47890 |    | 陕西省 西安市 未央区 大明常方法  |
| 段林区针按店  | IS.₽=        |   | 133****8888 |    | 缺百省 西安市 碑林区 驻梭开元南  |
| 这两区常期留言 | 主称           |   | 188****/388 |    | 現然者 西安市 德湖区 北大街34号 |

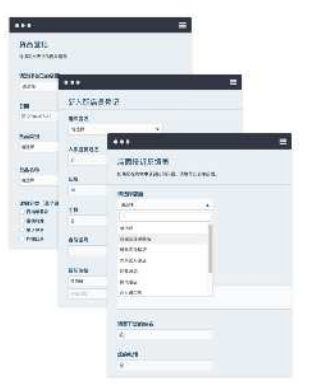

图11 表单关联

## 姓名、手机、邮箱和电话

目前仅适用于填写中国大陆境内的手机号码。通过「手机」和「邮箱」收集的信息大有用处,你可以批量给他们发送报名信息、活动通知、面试结果等,特有的「联系人」模块帮助你更便捷地管理所有客户。字段效果如图 12 所示。

3.2 金数据所有字段介绍

| 1       |       |
|---------|-------|
| 手机      |       |
| 8       |       |
| 62.UE14 | 获取验证码 |
| 邮箱      |       |
| 家庭电话    |       |
|         |       |

图12姓名、手机、邮箱和电话

## 地址和地理位置

可用于商品订购、人员信息采集、故障报修等地址信息的收集。「地址」是 需要用户手动填写的,我们已经预置了省、市、区(县)三级以简化填写。 「地理地址」是用户当前设备自动定位的。因为设备和网络的问题,地理位 置可能跟实际情况有所未出入,用户可以手动修改定位。字段效果如图 13 所 示。

| BACIMINET FOURTING | 1 3.576.404 | _ |      |  |
|--------------------|-------------|---|------|--|
| ♥ 获取地理             | 位置          |   |      |  |
|                    |             |   |      |  |
|                    |             |   |      |  |
| 央件寄往               |             |   |      |  |
|                    | *           |   | 07/8 |  |

图13地址和地理位置

## 配图商品和无图商品

如果你是电商,在表单中直接展示商品,并让顾客在线付款;如果你是培训 机构,让学员报名的同时,顺便把报名费也交了吧。详细信息请见《如何实 现微信收款》。字段效果如图 14 所示。

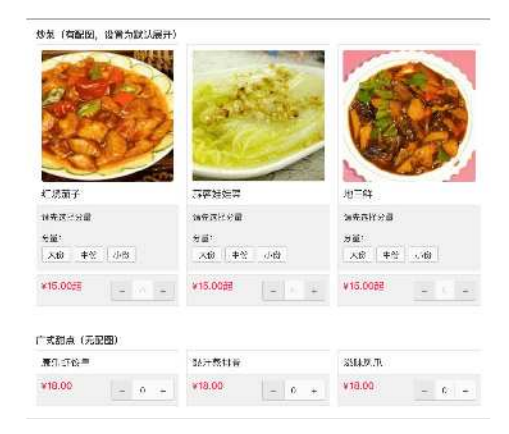

图14 配图商品和无图商品
# 如何制作一张表单

无需任何编程基础,金数据提供多种途径方便你快速创建表单,界面简洁友好,指引性强,第一次接触你就知道如何操作。一张表单产生的通常有四步:创建表单——编辑表单——设置表单——发布表单。以制作一个通讯录为例:

### 创建表单

进入表单主页,将鼠标悬浮在左上方的加号上,选择「创建表单」,如图 〕 所示。

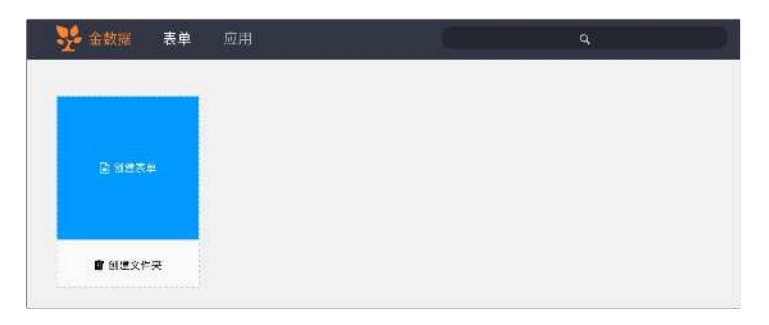

图1创建表单

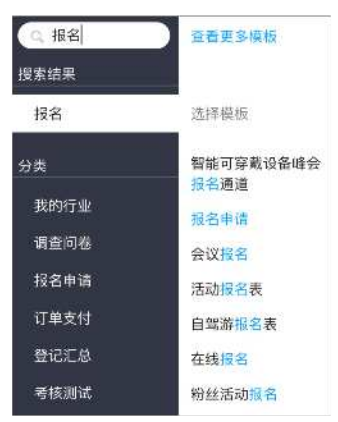

搜索「通讯录」,调用出模板后,直接选用,如图2所示。

图2 搜索关键字

当然,你也可以创建空白表单,完完全全从零开始;或者,你已经有制作好的 Excel 表格并填充了相关数据,直接从 Excel 创建即可,数据也会一并导入表单,如图 3 所示。

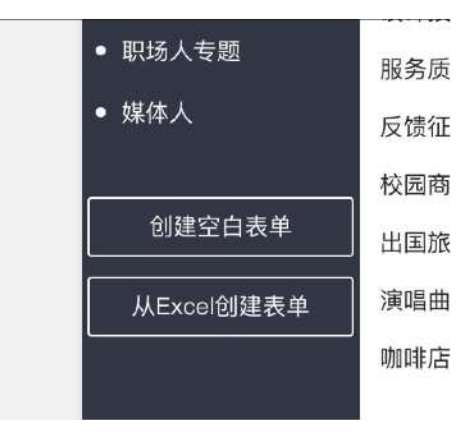

图3 创建空白表单或者从 Excel 创建表单

### 编辑表单

创建表单后,跳入编辑页面,此页面分两个部分。右边是编辑区,主要的编 辑操作在此进行;左边可预览效果并辅助编辑(编辑表单名称和描述内容, 删除、复制和移动字段)。

编辑区的「添加字段」包含 27 种不同的字段,创建通讯录时,你需要添加联 系信心字段中的「姓名」「手机」「地址」等字段;在「编辑字段」中可对 每一个已添加的字段进行设置,比如为手机字段添加验证码;如果你对表单 颜值有更高要求,可在「表单样式」中选择我们为你精心设计的主题,你也 可以上传自己的图片作为页眉(表头),字体字号颜色也可自定义。如图 4 所示。

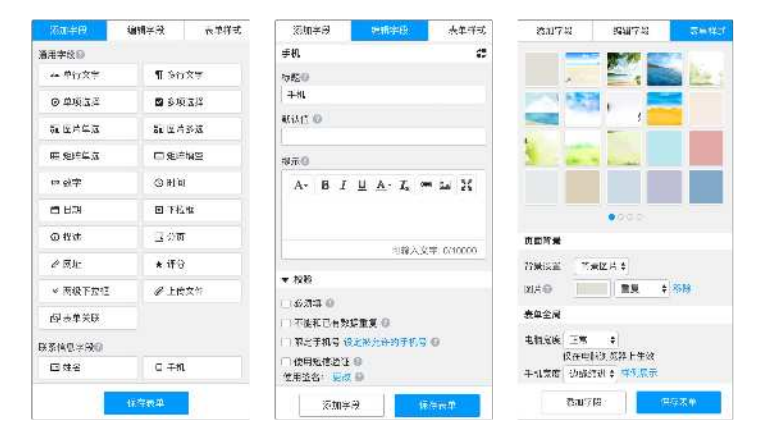

图4 表单编辑器

记得保存表单哦,最好一边编辑,一边保存。

#### 设置表单

完成表单内容编辑和样式设计后,强大的设置功能将进一步帮助你深度定制 表单。比如,限制填写者权限来获取高质量数据,自定义各种提示文案,向 自己、填写人或其他指定者推送短信、邮件或微信消息,开启和设置查询, 将表单共享给其他账户,把表单和微信结合起来等等,如图 5 所示。

| 155 Not 531 | 💷 XA ME 172.                                                                 |  |  |  |
|-------------|------------------------------------------------------------------------------|--|--|--|
| NEGA        | 142478250E 0                                                                 |  |  |  |
| s la 4-2    | L-IN-MILER BARRAS BOAR                                                       |  |  |  |
| <b>计学者符</b> | DE DRATE D                                                                   |  |  |  |
| 法律分享        | 0.763a                                                                       |  |  |  |
| 310.005     | ○==±#60,=80#-2                                                               |  |  |  |
| 33194       | (二次、1963年)(11-2012年)、南安以北村(1283年)、南部<br>(二次、1963年)(11-2012年)、南安以北村(1283年)、南部 |  |  |  |
| втхн        | 2 B (1774)78:08:48                                                           |  |  |  |
| 12161***    | Townshine (                                                                  |  |  |  |
|             | - 二〇〇〇年 - 丁マ モー<br>一 北谷塔市省上最東京教通西塔牧社家 田                                      |  |  |  |
|             | _42C40024343@                                                                |  |  |  |
|             | 为有关单点二合款 白                                                                   |  |  |  |
|             | P)#~ X \$                                                                    |  |  |  |
|             |                                                                              |  |  |  |
|             | 0.000                                                                        |  |  |  |

图5设置表单

### 发布表单

金数据为每个表单内置了一套通用设置,如果你只想做简单的数据收集,可 以跳过上一步,直接将页面右上角的表单地址或二维码发布出去。

除链接和二维码发布外,我们还支持将表单内容嵌入网页,或在网页中嵌入 悬浮按钮;想让用户在纸上填写,可以放心把表单打印出来。如图 6 所示。

| £ 348 523 | 251 251 <u>112</u> 32        |          | 24128     | Miss // no specialitizes | 이 바 봐 서 |
|-----------|------------------------------|----------|-----------|--------------------------|---------|
| 8 # mb    | 上18世的 <b>司</b> 经             |          |           |                          |         |
| #"#A      | **pos//jinde(Laet/3/25.5et   | 39       | it.*.ksa: | ener:                    |         |
| W. HIL    |                              |          |           |                          |         |
|           | VBCSRE                       |          |           |                          |         |
|           | 「利用た金を決たりに通知者である」            | 36       | address ( |                          |         |
|           | - and friendes and files bei | - min 55 | 616211    | A1311#                   |         |

图6发布表单

想要详细了文中提到的功能?往前翻,本书收纳了二十篇使用技巧帮你快速 进阶成为金数据高手!

## 金数据企业版介绍

金数据企业版(jinshuju.com)是基于表单的企业数据收集、整理和分析平 台。和个人版相比,为企业在安全与协作的特性上更擅长。

在企业版中,你可以将邀请企业成员加入,使用共享文件夹一次性将表单共 享给其他成员,提高协作的便捷性。我们支持了行级的数据权限,让你可以 为不同身份的成员定制权限,自定义访问范围。

每个企业都将拥有独立的二级域名,类似个人版中因为表单被封导致服务中断的连带风险,在企业版中会被最大程度的避免。更重要的是,企业版中收 集到的数据,都将作为数据资产归属于企业。成员的操作行为将被一一记 录,类似导出数据删除表单等关键性操作,尽收眼底。帮助企业主宏观掌握 企业数据走向。

使用金数据企业版,不单单是意见反馈,活动报名,灵活的表单字段可以组 合出深度结合业务的系统。我们已经帮助大型检测机构,广告代理商,成长 中的零售团队建设符合他们业务需求的系统。大大节省了他们的成本,帮助 他们成功。

无论你已经熟练使用金数据,或是与我们初次相识,你都可以在无需 IT 部门 支持的情况下,使用企业版开始你的业务。

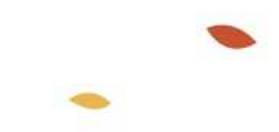

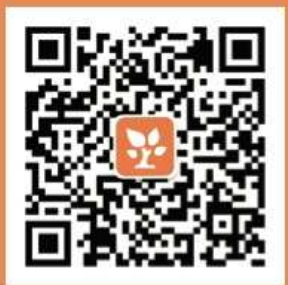